# 네이버페이센터 주문형 정산관리

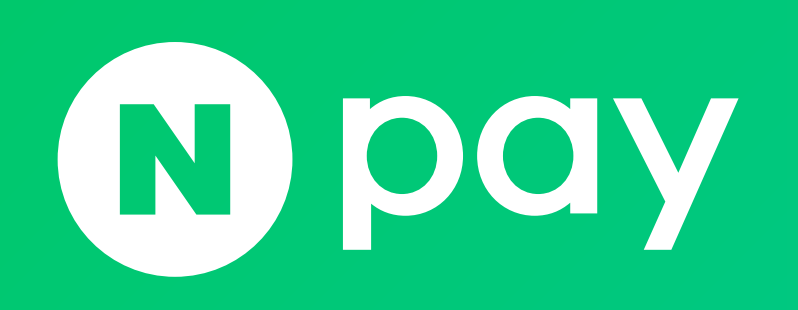

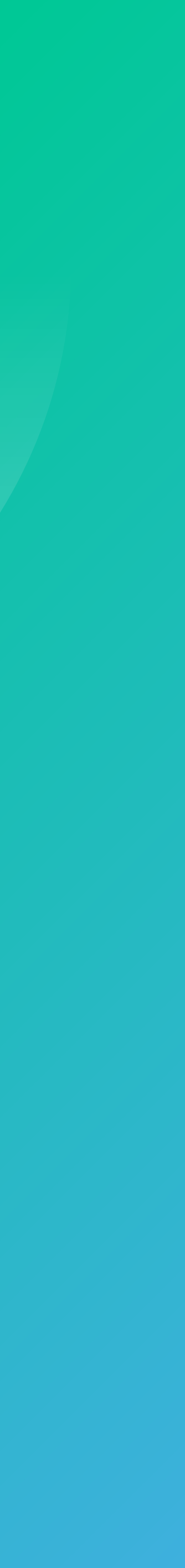

| 기. 성산내역             |    |
|---------------------|----|
| 1-1. 정산 정책          | 3  |
| 1-2. 일별 정산내역        | 7  |
| 1-3. 건별 정산내역        | 11 |
| 1-4. 네이버페이 주문관리 수수료 | 14 |
| 1-5. 수수료 적용 기준      | 15 |
|                     |    |
| 2. 정산내역 상세          |    |
| 2-1. 결제대금 정산        | 16 |
| 2-2. 혜택 정산          | 18 |
| 2-3. 일별공제 / 환급      | 20 |
| 2-4. 지급보류           | 22 |

### 네이버페이 정산관리 가이드

### 3. 부가세신고 3-1. 부가세 계산 및 집계 기준 23 3-2. 부가세 조회 4. 세금계산서 4-1. 세금계산서 발행 정책 4-2. 발행내역 4-3. 발행 예정 내역 5. 충전금 5-1. 충전금 정책 5-2. 내역조회 5-2. 충전하기 31 5-3. 출금하기 32

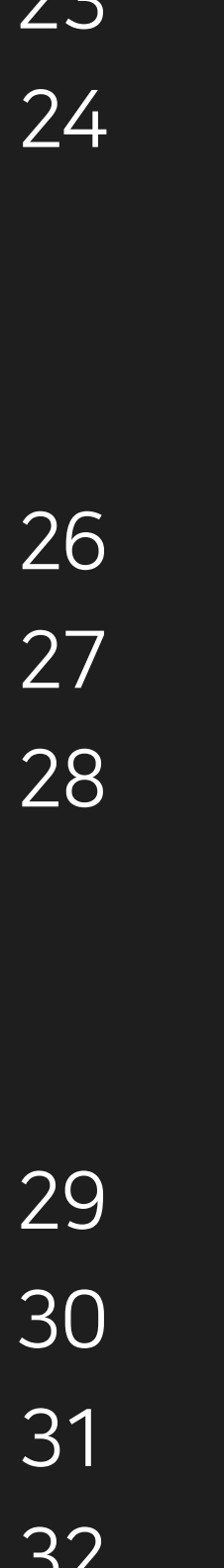

### 1-1. 정산 정책 (1/4)

### 정산대금의 지급: 일정산으로 진행되며, 각 정산구분별 정산기준일 + 1영업일 째 정산됩니다.

#### 1. 결제대금 정산

구매자가 네이버페이 주문서를 통해 주문 시 결제한 금액 (상품주문금액, 배송비 등)에 대한 정산 내역입니다.

| 정산구분 |                                                                 |
|------|-----------------------------------------------------------------|
| 상품주문 | 상품주문의 주문종료일 (구매확정, 반품완료, 교환완                                    |
| 배송비  | ・상품주문의 주문종료일 (구매확정, 반품완료, 교환온<br>・단, 여러 상품을 장바구니에 담아 주문한 경우, 모든 |

#### 2. 혜택 정산

네이버가 발행한 네이버부담 쿠폰과 가맹점이 상품주문 시 또는 리뷰 작성 시 구매자에게 적립하도록 설정한 네이버페이 포인트 등에 대한 정산 내역입니다.

| 정산구분 |                                                           |
|------|-----------------------------------------------------------|
| 쿠폰정산 | ・상품주문의 구매확정일 + 1영업일 째 정산<br>・단, 주문할인쿠폰과 배송비 할인은 주문건 전체의 구 |
| 적립공제 | 네이버페이 포인트 적립을 설정한 상품주문의 구매확 <sup>;</sup>                  |

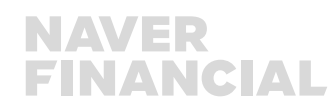

정일 또는 리뷰 작성일 + 1영업일 째 공제

구매확정이 완료된 날짜 기준

정산 기준

<sup>안</sup>료) + 1영업일 째 정산 상품주문의 구매확정이 완료된 날 + 1영업일 째 정산

료) + 1영업일 째 정산

정산 기준

### 1-1. 정산 정책 (2/4)

### 정산대금의 지급 : 일정산으로 진행되며, 각 정산구분별 정산기준일 + 1영업일 째 정산됩니다.

#### 3. 일별 공제/환급 정산

취소·교환·반품 등의 클레임 발생 및 기타 사유로 공제 또는 환급된 정산 내역입니다.

| 정산구분         |                                                                           |
|--------------|---------------------------------------------------------------------------|
| 공제           | 발생한 비용에 대해 가맹점의 일별 정산대금에서 차경                                              |
| 배송비금액변동 (공제) | ・수량별 배송비 적용 후 부분 취소/반품으로 일부 배 <sup>.</sup><br>・취소완료일 또는 반품완료일 + 1영업일 째 정산 |
| N_지정반품택배     | ・네이버페이 지정택배사(우체국택배)를 통해 반품/교<br>・수거완료일 + 1영업일 째 정산                        |
| PG조정금액       | · PG결제건에 대해 중복 정산을 방지하기 위해 차감된                                            |
| 환급           | 발생한 비용에 대해 가맹점에게 지급                                                       |
| 배송비금액변동 (환급) | ・조건부무료 배송 적용 후 부분 취소/반품으로 판매져<br>・취소완료일 또는 반품완료일 + 1영업일 째 정산              |
| PG조정금액       | ·PG조정금액으로 공제 후 주문이 취소되는 경우 해당                                             |

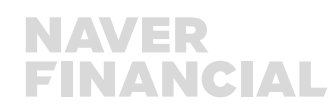

당 금액만큼 정산 ※ 참고 : PG조정금액은 2021년 9월 30일 이전에 결제된 내역에 대해서만 발생됩니다.

자에게 정산된 배송비 금액

된 금액 ※ 참고 : PG조정금액은 2021년 9월 30일 이전에 결제된 내역에 대해서만 발생됩니다.

교환 상품 수거 후 차감된 배송비 내역

|송비 차감된 금액

ነ**ት** 

정산 기준

### 1-1. 정산 정책 (3/4)

### 정산 방식 : 정산 방식을 '계좌이체' 또는 '충전금'으로 선택할 수 있습니다.

| 1. 계좌이체    | 정산대금이 <b>내정보 &gt; 가입정보 변경</b> 메뉴에 등록                                                                      |
|------------|----------------------------------------------------------------------------------------------------|
| 2. 충전금     | ·정산대금이 충전금으로 지급됩니다.<br>·지급된 충전금은 출금하기를 통해 출금할 수 있으                                                        |
| 3. 정산방식 변경 | · <b>네이버페이센터 &gt; 내정보 &gt; 가입정보 변경</b> 메뉴여<br>· 변경된 정산방식은 변경일 + 1영업일 정산부터 적                               |
| 4. 정산계좌 변경 | • <b>네이버페이센터 &gt; 내정보 &gt; 정산 계좌정보 변경</b><br>• 계좌변경 신청 시 증빙서류(사업자등록증, 통장사<br>• 신청하신 계좌변경은 관리자 승인이 완료 시 반양 |

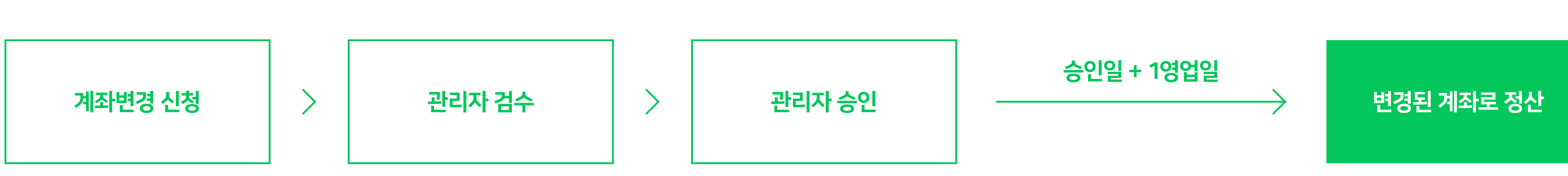

05 네이버페이센터 주문형 정산관리

![](_page_4_Picture_5.jpeg)

사본) 업로드가 필요합니다. 영되며, 관리자 승인일 + 1영업일 정산부터 적용됩니다. (승인일 당일은 변경신청 전 정산계좌로 정산)

<mark>신청</mark> 메뉴에서 정산계좌 변경 신청이 가능합니다.

에서 정산방식 변경이 가능합니다. 적용됩니다. (변경일 당일은 변경 전 정산방식으로 정산)

으며, 예약출금 설정 시 원하는 날짜에 출금예약을 할 수 있습니다.

된 정산계좌로 지급됩니다.

![](_page_4_Picture_11.jpeg)

### 1-1. 정산 정책 (4/4)

### **당일 정산대금의 지연 및 미지급** : 특정 사유로 당일 정산대금이 지연 또는 미지급 될 수 있습니다.

| 1. 계좌이체 정산방식의 정산 지연              | 일반적으로 오전에 지급되나, 순차적으로 지급되기 때문에 이체 완료 시간이 다소 지연                                                                                                    |
|----------------------------------|----------------------------------------------------------------------------------------------------|
| 2. 계좌이체 정산방식의 충전금 지급             | ・계좌 오류, 휴면계좌, 은행장애로 인하여 지급 실패가 발생되면 일시적으로 '충전금'으<br>・가맹점의 계정이 이용정지된 경우에도 '충전금''으로 자동 전환되어 지급 처리됩니다.<br>・지급 실패로 충전금으로 전환된 경우는 정상적인 계좌로 변경하신 후, 충전금 출금 요                                                                   |
| 3. 고객확인제도 정보 등록 미이행으로<br>인한 정산중지 | · 특정금융거래정보의 보고 및 이용에 관한 법률 제 5조의 2에 따라 네이버페이 모든 7<br>· 고객확인제도 정보 등록을 기간 내 이행하지 않으면 '정산중지'처리됩니다.<br>• <mark>내정보 &gt; 고객확인제도 수집정보 관리</mark> 메뉴로 이동하여 정보 등록 및 '심사 요청'을 온<br>· 정산은 해제일 + 1영업일부터 재개되며, 정산중지기간 동안 발생한 정산금액은 해제 |
| 4. 특정사유로 인한 지급보류                 | • 지급보류가 설정된 이후에 정산 금액이 발생되면 설정한 설정된 지급보류 금액에 이를<br>• 지급보류 금액이 발생하는 경우, 정산예정금액과 실제 정산된 금액이 다를 수 있습니<br>• <mark>정산관리(네이버) &gt; 상세보기 &gt; 지급보류</mark> 메뉴에서 내역을 확인할 수 있습니다.                                                  |

06 네이버페이센터 주문형 정산관리

![](_page_5_Picture_4.jpeg)

실정한 설정된 지급보류 금액에 이를 때까지 정산 금액 지급이 중지됩니다. 과 실제 정산된 금액이 다를 수 있습니다. 에서 내역을 확인할 수 있습니다.

지기간 동안 발생한 정산금액은 해제일 + 1영업일에 모두 지급됩니다.

이동하여 정보 등록 및 '심사 요청'을 완료해 주시면 자동으로 정산중지 해제됩니다.

으면 '정산중지'처리됩니다.

제 5조의 2에 따라 네이버페이 모든 가맹점들은 고객확인제도 의무 이행이 필요합니다.

인 계좌로 변경하신 후, 충전금 출금 요청하시면 입금 받으실 수 있습니다. (출금요청 +1영업일 지급)

실패가 발생되면 일시적으로 '충전금'으로 자동 전환되어 지급 처리됩니다.

기 때문에 이체 완료 시간이 다소 지연될 수 있습니다.

## 1-2. 정산내역 → 일별 정산내역 (1/2)

#### 일별 정산내역

- ·일별 정산금액을 확인할 수 있는 화면입니다. ·2015년 7월 3일 정산 리뉴얼 이후 데이터부터 조회 가능하며 ·이전 데이터 확인이 필요한 경우 고객센터로 문의 부탁드립니다. •정산은 상품주문번호 단위로 정산 주기에 따라 정산됩니다. • 선택하신 정산방식에 따라 계좌이체 또는 충전금으로 지급됩니다. ·정산대금 수령방법을 '계좌이체' 방식으로 설정하였더라도 이용정지가 되는 경우 '충전금'으로 자동 전환됩니다. •정산방식 및 정산계좌 변경이 필요한 경우, [내정보 > 가입정보 변경] ·메뉴에서 가능하며 수정 후 +1 영업일부터 반영됩니다. •구매확정 후 반품인 '정산 후 취소'는 정산내역에 마이너스(-)로 반영됩니다. ·정산받을 금액보다 정산 후 취소금액 및 공제 금액이 더 큰 경우, '마이너스 충전금'으로 처리되며, 정산대금 발생 시 자동으로 상계 처리됩니다.
- 과금됩니다.
- •결제수수료는 가입서비스 및 국세청 선정 매출 등급 기준 별로

![](_page_6_Figure_14.jpeg)

![](_page_6_Figure_15.jpeg)

정산완료일

2022.03.04

2022.03.09

828

1,253

860

<u>1.300</u>

-47

(4

정산예정일

2022.03.04

2022.03.09

정산내역

![](_page_6_Picture_17.jpeg)

충전금

충전금

| 산내역                                                                                                    |                 |
|----------------------------------------------------------------------------------------------------|-----------------|
| 에이버페이 주문관리 수수료 정보를 확인하실 수 있습니다.<br>스 충전금으로 전환되며 다음 번 정산대금에서 자동으로 상계됩니다.<br>등 충전됩니다.                                                                                                    |                 |
| ・       ・       ・       ・       ・       ・       ・       ・       ・       ・       ・       ・       ・       ・       ・       ・       ・       ・       ・       ・       ・       ・       ・       ・       ・       ・       ・       ・       ・       ・       ・       ・       ・       ・       ・       ・       ・       ・       ・       ・       ・       ・       ・       ・       ・       ・       ・       ・       ・       ・       ・       ・       ・       ・       ・       ・       ・       ・       ・       ・       ・       ・       ・       ・       ・       ・       ・       ・       ・       ・       ・       ・       ・       ・       ・       ・       ・       ・       ・       ・       ・       ・       ・       ・       ・       ・       ・       ・       ・       ・       ・       ・       ・       ・       ・       ・       ・       ・       ・       ・       ・       ・       ・       ・       ・       ・       ・       ・       ・       ・       ・       ・       ・       ・       ・       ・       ・       ・       ・ |                 |
| 22.03.01 (1) ~ 2022.03.09 (1) 5년 7월 3일 정산 리뉴얼 이후 데이터부터 조회할 수 있으며 이전 데이터 확인이 필요한 경우 네이버페이에 별도 문의 부탁드립니다.<br>11개월 이내에서 조회하실 수 있습니다.<br>3객 초기화                                                                                                    | <mark>남운</mark> |
| 2022.03.04 ~ 2022.03.09 정산기준일 2022.03.03 ~ 2022.03.06 정산금액                                                                                                    | 2,081원          |
|                                                                                                    |                 |
| 정산금액(A+B+C+D+E+F+G)         결제금액<br>(A)         수수료합계<br>(B)         혜택정산<br>(C)         일별 공제/환급<br>(D)         지급보류<br>(E)         마이너스충전금<br>상계(F)         차액정산<br>(G)         정산방식                                                                                                    | 정산계좌            |

# 1-2. 정산내역 → 일별 정산내역 (1/2)

#### ❶ 충전금 내역 요약

# ·나의 정산방식 -계좌이체 : 정산대금이 등록된 정산계좌로 현금이체되는 방식입니다. - 충전금 : 정산대금이 충전금으로 지급되는 방식입니다. ·나의 정산주기 : 적용받고 있는 정산주기가 표기됩니다. ·나의 정산예정일 : 정산주기에 따른 정산예정일이 표기됩니다. ·수수료 과금기준이 되는 국세청 매출등급 확인이 가능합니다. ·나의 정산 상태 : '정산중지'상태인 경우, '정산중지'와 중지기간에 누적된 정산대금이 표기됩니다.

#### 2 조회하기

- ·조회하고자 하는 기간을 입력 후 검색 시 해당 기간의
- ·일별정산내역 확인이 가능합니다.

#### **③** 조회결과

- •정산예정일 : 조회한 기간 내 정산 건의 정산예정일 범위입니다.
- ·정산기준일 : 조회한 기간 내 정산 건의 정산기준일 범위입니다.
- •정산금액 : 조회한 기간 내 정산 건의 정산금액의 합계입니다.

#### ❹ 정산내역

- •조회하고자 하는 기간을 입력 후 검색 시 해당 기간의
- ·일별정산내역 확인이 가능합니다.

#### ❺ 공문서 출력 및 엑셀다운

·공문서 출력 : 조회한 일별 정산내역을 네이버파이낸셜 공문서로 출력할 수 있습니다.

(2015년 7월 3일 이후 데이터부터 가능)

•엑셀다운: 조회한 일별 정산내역을 엑셀로 다운로드할 수 있습니다.

| 정산니                                                                                   | 개역                                                                                                    |                                                                                                    |                                                                                                    |                                                                                      |                                                          |                                                                             |                                       |                        |                                 |                                                  |                                       |
|---------------------------------------------------------------------------------------|----------------------------------------------------------------------------------------------------|----------------------------------------------------------------------------------------------------|----------------------------------------------------------------------------------------------------|--------------------------------------------------------------------------------------|----------------------------------------------------------|-----------------------------------------------------------------------------|---------------------------------------|------------------------|---------------------------------|--------------------------------------------------|---------------------------------------|
|                                                                                       |                                                                                                    | 정산내역                                                                                                    |                                                                                                    |                                                                                      |                                                          |                                                                             |                                       |                        |                                 |                                                  |                                       |
| <b>일별/건</b> 별<br>• 정산금<br>• 계좌이:                                                      | 별 정산내역 및 정산에서 발생<br>액이 마이너스 금액이면, 마이<br>체가 실패할 경우 충전금으로                                                                                       | [ <b>한 네이버페이 주문관리 수수료 정보를 확</b><br>기너스 충전금으로 전환되며 다음 번 정산미<br>- 자동 충전됩니다.                                                                                                    | <mark>안하실 수 있습니다.</mark><br>대금에서 자동으로 상계됩니다                                                                     |                                                                                      |                                                          |                                                                             |                                       |                        |                                 |                                                  |                                       |
|                                                                                       |                                                                                                    | 1<br>C 나의 전<br>계좌                                                                                                    | 정산 방식 ① 행신<br>·이체 금                                                                                             | ▶ 나의 정산 주기 ॥<br>✓ <b>일정산</b>                                                         | 나의 정산 예정일<br>정산기준일 +                                     | +1영업일                                                                       | 수료 과금 기준 ① <sup>정신</sup><br>[반 중 (    | 나의 정산 상태<br>정산중지(누적 1( | 0,597원)                         |                                                  |                                       |
|                                                                                       | 확인사항입니다. 꼭 확인해주<br>금 정산은 상품주문번호 단위로<br>누구니에 여러 상품을 담아 주문<br>판매자님의 정산방식에 따라 제<br>금 수령방법을 '계좌이체' 방식의<br>식 및 정산계좌 변경이 필요한 경<br>역이 구매확정된 후 반품으로 인 | *세요.<br>정산 주기에 따라 정산됩니다.<br>한 경우 전체 주문이 종료되어야 배송비 정산이<br>작이체 또는 충전금으로 지급되며, 계좌이체의<br><sup>2</sup> 로 설정하였더라도 이용정지가 되는 경우 '총<br>(우, [내정보 〉 가입정보 변경] 메뉴에서 가능력<br>한 '공개의 전문 경 경우 (편) 라소 추 건고(이 | 진행되니 참고 부탁드립니다.<br>  경우 오전에 지급되나 정산 건·<br>전금·으로 자동 전환됩니다. 충전<br>하며 수정 후 +1영업일부터 반영·<br>-)' 로 반영된다.              | 증가 및 장애 발생 시 다소 지연될 수<br>천금 정산 사유는 [충전금 〉 내역조회<br>됩니다.                               |                                                          |                                                                             |                                       |                        |                                 |                                                  |                                       |
| · 정산내역<br>· 정산받클<br>· 네이버퍼<br>조회하:<br>정산 예정일                                          | 를 금액보다 정산 후 취소금액 및<br>페이 주문관리 수수료는 가입서!<br>- <b>기</b>                                                                                         | 2022.03.01                                                                                                    | 도 처리되며, 중간금에 0원 이상<br>로 과금됩니다. 자세한 수수료는 .<br>~ 2022.03.(                                                        | · 철대까지 정산대금 될정지 자동으로<br>도움말을 참고해주세요.<br>09                                           | 도 상세처디됩니다.                                               |                                                                             |                                       |                        |                                 |                                                  |                                       |
| · 정산내역<br>· 정산받를<br>· 네이버퍼<br>조회하:<br>정산 예정일                                          | 를 금액보다 정산 후 취소금액 및<br>페이 주문관리 수수료는 가입서!<br>기                                                                                                  | 2022.03.01<br>2015년 7월 3일 정산 리뉴얼 이<br>침대 1개월 이내에서 조회하실 4                                                                                                    | 도 처리되며, 동신금이 6월 이상<br>로 과금됩니다. 자세한 수수료는<br>2022.03.(<br>이후 데이터부터 조회헐<br>수 있습니다.                                 | 열대까지 정전대금 달정지 자용으로<br>도움말을 참고해주세요.<br>09 대한<br>할 수 있으며 이전 데이터                        | <sup>도장세처리됩니다.</sup><br>확인이 필요한 경우 네 <sup>(</sup>        | 이버페이에 별도 문의 부틱                                                              | :드립니다.                                |                        |                                 |                                                  |                                       |
| · 정산내역<br>· 정산받클<br>· 네이버퍼<br>조회하<br>정산 예정일<br>정산내역                                   | 을 금액보다 정산 후 취소금액 및<br>페이 주문관리 수수료는 가입서!<br>기<br>· :<br>· :<br>· :<br>· :<br>· :                                                               | 2022.03.01<br>2015년 7월 3일 정산 리뉴얼 0<br>최대 1개월 이내에서 조회하실 4                                                                                                    | 도 처리되며, 중건공이 6원 이상<br>로 과금됩니다. 자세한 수수료는 .<br>이후 데이터부터 조회철<br>수 있습니다.                                            | 열대까지 정전대금 달정지 자용으로<br>도움말을 참고해주세요.<br>할 수 있으며 이전 데이터                                 | <sup>도 장계처리됩니다.</sup><br>확인이 필요한 경우 네 <sup>(</sup><br>검색 | 이버페이에 별도 문의 부틱<br><sup>초기화</sup>                                            | :드립니다.                                |                        | 5<br>공문서 출력                     | 역 I 오문서 출력 I 오 액셀다                               |                                       |
| · 정산대역<br>· 정산받를<br>· 네이버퍼<br>조회하<br>정산 예정일<br>정산대생                                   | 을 금액보다 정산 후 취소금액 및<br>페이 주문관리 수수료는 가입서!<br>기<br>(<br>· )<br>· )<br>· )<br>· (<br>· )<br>· )                                                   | 2022.03.01 (1) 전 2 3 4 대이너스 동산 5 4 대이너스 동산 5 4 1 5 4 1 5 4 1 5 4 5 5 5 7 준 별 5 5 7 준 별 5 5 7 준 별 5 5 5 5 5 5 5 5 5 5 5 5 5 5 5 5 5 5                                                       | 도 처리되며, 출신금이 0월 이상<br>로 과금됩니다. 자세한 수수료는 .<br>이후 데이터부터 조회할<br>수 있습니다.                                            | 1 월대까지 정전대금 달정지 자동으로<br>도움말을 참고해주세요.<br>할 수 있으며 이전 데이터<br>정산기준일                      | 확인이 필요한 경우 네<br>검색                                       | 이버페이에 별도 문의 부탁<br>초기화<br>2022.03.03 ~                                       | ·드립니다.                                | 정산금액                   | 5<br>공문서 출력                     | 역 IN 액셀다운<br>공문서 출역 IN 액셀드                       | 2,081원                                |
| <ul> <li>정산내역</li> <li>정산반물</li> <li>네이버패</li> <li>조회하:</li> </ul> 정산 예정일       정산예정일 | 을 금액보다 정산 후 취소금액 및<br>페이 주문관리 수수료는 가입서!<br>기<br>(역 및 목록                                                                                       | 2022.03.01 (1) 전 2015년 7월 3일 정산 리뉴얼 이<br>최대 1개월 이내에서 조회하실 :<br>2022.03.04 ~                                                                                                    | 도 처리되며, 동전금이 6월 이상<br>로 과금됩니다. 자세한 수수료는 :<br>이후 데이터부터 조회할<br>수 있습니다.                                            | 1 월대까지 정전대금 달정지 자동으로<br>도움말을 참고해주세요.<br>말 수 있으며 이전 데이터<br>정산기준일                      | 확인이 필요한 경우 네<br>검색                                       | 이버페이에 별도 문의 부탁<br>초기화<br>2022.03.03 ~                                       | ·드립니다.                                | 정산금액                   | 5<br>공문서 출력                     | 력 I 에셀다운<br>공문서 출력 I 에셀드                         | 2,081 원                               |
| · 정산대역<br>· 정산받를<br>· 네이버퍼<br>조회하<br>정산 예정일<br>정산예정일                                  | 을 금액보다 정산 후 취소금액 9<br>페이 주문관리 수수료는 가입서!<br>- 기<br>:<br>- :<br>- :<br>- :<br>- :<br>- :<br>- :<br>- :<br>- :<br>-                              | 2022.03.01 (교<br>2015년 7월 3일 정산 리뉴얼 0<br>최대 1개월 이내에서 조회하실 :<br>2022.03.04 ~<br>정산금액(A+B+C+D+E+F+G)                                                                                         | 도 처리되며, 출신금이 6월 이상<br>로 과금됩니다. 자세한 수수료는<br>이후 데이터부터 조회할<br>수 있습니다.                                              | 열대까지 정전대금 달정지 자동으로<br>도움말을 참고해주세요.<br>할 수 있으며 이전 데이터<br>정산기준일<br>수수료합계               | 학인이 필요한 경우 네!<br>검색<br>례택정산                              | 이버페이에 별도 문의 부탁<br>초기화<br>2022.03.03 ~<br>정산 금액 상세내역<br>일별 공제/환급             | ·드립니다.<br>• 2022.03.06                | 정산금액                   | 5<br>공문서 출력<br>차액정산<br>(G)      | 역 I 오문서 출력 I 액셀다<br>공문서 출력 I 에셀드<br>정산방식         | <mark>2,081원</mark><br>정산계좌           |
| · 정산대역<br>· 정산받를<br>· 네이버퍼<br>조회하<br>· · ·································            | 을 금액보다 정산 후 취소금액 9<br>페이 주문관리 수수료는 가입서!<br>-기<br>역 및 목록<br>정산완료일<br>2022.03.04                                                                |                                                                                                    | 도 처리되며, 출신금이 0월 이상<br>로 과금됩니다. 자세한 수수료는 :<br>이후 데이터부터 조회할<br>수 있습니다.<br>2022.03.09<br>2022.03.09<br>결제금액<br>용60 | 월대까지 정전대금 달정지 자동으로<br>도움말을 참고해주세요.<br>할 수 있으며 이전 데이터<br>정산기준일<br>수수료합계<br>(B)<br>-32 | 보 상세처리됩니다.<br>확인이 필요한 경우 네<br>검색<br>이택정산<br>(C)<br>요     | 이버페이에 별도 문의 부트<br>초기화<br>2022.03.03 ~<br>정산 금액 상세내역<br>일별 공제/환급<br>(D)<br>요 | ·드립니다.<br>• 2022.03.06<br>지급보류<br>(E) | 정산금액                   | 5<br>공문서 출력<br>차액정산<br>(G)<br>0 | 역 I 오운서 출력 I 역설다운<br>공문서 출력 I 역설대<br>정산방식<br>충전금 | · · · · · · · · · · · · · · · · · · · |

![](_page_7_Picture_19.jpeg)

### 1-2. 정산내역 → 일별 정산내역 (2/2)

#### ❶ 정산금액

· 결제금액' + '수수료합계' + '혜택정산' + '일별 공제/환급' + '지급보류' + '마이너스 충전금 상계' + '차액정산' 항목의 금액을 합한 금액입니다.

#### ❷ 결제금액

- ·해당 정산예정(완료)일에 정산된 주문건의 총 결제금액입니다.
- ·금액 클릭 시 '결제대금 정산' 메뉴로 이동하여, 세부 내역을 확인 할 수 있습니다.

#### ❸ 수수료 합계

- ·해당 정산예정(완료)일에 정산된 주문건의 총 수수료 합계 금액입니다.
- ·금액 클릭 시 '결제대금 정산' 메뉴로 이동하여, 세부 내역을 확인 할 수 있습니다.

#### ❹ 혜택정산

- ·해당 정산예정(완료)일에 정산된 혜택정산 금액입니다.
- ·금액 클릭 시 '혜택 정산' 메뉴로 이동하여, 세부 내역을 확인 할 수 있습니다.

#### ❺ 일별 공제/환급

- ·해당 정산예정(완료)일에 정산된 공제 및 환급금의 합계입니다.
- ·금액 클릭 시 '일별 공제/환급' 메뉴로 이동하여, 세부 내역을 확인 할 수 있습니다.

![](_page_8_Figure_15.jpeg)

![](_page_8_Picture_17.jpeg)

| 2022.03.09 (前)<br> 터부터 조회할 수 있으며 이전 데이터 확인이 필요한 경우 네이버페이에 별도 문의<br>니다.                                                                                                    |                                                              |                                                 |                              |                                 |        |
|----------------------------------------------------------------------------------------------------|--------------------------------------------------------------|-------------------------------------------------|------------------------------|---------------------------------|--------|
|                                                                                                    | <b>검색</b> 초기화                                                |                                                 |                              |                                 | 역 외생다운 |
| 2022.03.04 ~ 2022.03.09 정산기준일<br>3<br>4<br>4<br>1<br>2<br>2<br>3<br>1<br>2<br>3<br>4<br>5<br>4<br>(C)<br>4<br>2<br>2<br>3<br>2<br>3<br>2<br>3<br>2<br>3<br>2<br>3<br>2<br>3<br>2<br>3<br>2<br>3<br>2<br>3 | 2022.03.03 ~ 2<br>5<br>일별 공제/환급<br>(D)<br>택접신<br>요<br>요<br>요 | 022.03.06 정산금액<br>시급보류<br>Q 미이너스충전금<br>Q Q<br>Q | <b>7</b><br>차액정산<br>(G)<br>0 | <mark>정산방식</mark><br>충전금<br>충전금 | 정산계좌   |
|                                                                                                    | 1                                                            |                                                 |                              |                                 |        |

# 1-2. 정산내역 → 일별 정산내역 (2/2)

#### ❻ 지급보류

- ·해당 정산예정(완료)일에 지급보류된 금액의 합계입니다.
- ·금액 클릭 시 '지급보류' 메뉴로 이동하여, 세부 내역을 확인 할 수 있습니다.

#### ❼ 마이너스 충전금 상계

- ·해당 정산예정(완료)일에 기존 마이너스 충전금에 대해 상계처리한 금액의 합계입니다.
- ·금액 클릭 시 '충전금' 메뉴로 이동하여, 세부 내역을 확인 할 수 있습니다.

#### ⑧ 정산방식

·해당 정산예정(완료)일에 정산 시 적용된 정산방식이 노출됩니다.

#### **⑨** 정산계좌

· '정산방식'이 '계좌이체'인 경우, 정산대금이 지급된 정산계좌가 노출됩니다.

| گانائا         گذائائا         گذائائائائائائائائائائائائائائائائائائائ                                                                                                    |                          |                                                                                                    |                         |
|----------------------------------------------------------------------------------------------------|--------------------------|----------------------------------------------------------------------------------------------------|-------------------------|
| 현역 확 202 03 0 0 1 202 03 0 0 1 202 03 0 0 1 20 0 0 0 0 0 0 0 0 0 0 0 0 0 0 0                                                                                                     | 조회하기                     |                                                                                                    |                         |
| 실험         실험         실험         실험           실험         고기관         고기관         고인적 및 의원         전선 및 의원           정선내의 및 극용         2022.03.04 ~ 2022.03.09         전선 문 및 관련 및 관련 및 관련 및 관련 및 관련 및 관련 및 관련 및                                                                                                    |                          | 2022.03.01 ~ 2022.03.09                                                                                                    |                         |
| 용석     초산식역 및 목용       2022.03.04 ~ 2022.03.09     운간(응)       2022.03.04 ~ 2022.03.09     운간(응)       2022.03.04 ~ 2022.03.09     운간(응)       2022.03.04 ~ 2022.03.09     운간(응)       2022.03.04 ~ 2022.03.09     운간(응)       2022.03.04 ~ 2022.03.09     운간(응)       2022.03.04 ~ 2022.03.09     운간(응)       2022.03.04 ~ 2022.03.09     운간(응)       2022.03.04 ~ 2022.03.09     운간(응)       2022.03.04 ~ 2022.03.09     운간(응)       2022.03.04 ~ 2022.03.09     운간(응)       2022.03.04 ~ 2022.03.09     운간(응)       202.03.04 ~ 2022.03.09     운간(위)       31.00     31.00       41.00     1.00       1.253     1.253                                                                                                    |                          |                                                                                                    |                         |
| 정선력 및 목록     2022.03.04 ~ 2022.03.09     장선국 법 2022.03.04 ~ 2022.03.06     장선국 법     7     3     7     7     3     7     7     7     7     7     7     7     7     7     7     7     7     7     7     7     7     7     7     7     7     7     7     7     7     7     7     7     7     7     7     7     7     7     7     7     7     7     7     7     7     7     7     7     7     7     7     7     7     7     7     7     7     7     7     7     7     7     7     7     7     7     7     7     7     7     7     7     7     7     7     7     7     7     7     7     7     7     7     7     7     7     7     7     7     7     7     7     7     7     7     7     7     7     7     7     7     7     7     7     7     7     7     7     7     7     7     7     7     7     7     7     7     7     7     7     7     7     7     7     7     7     7     7<                                                                                                    |                          | 검색 초기화                                                                                                    |                         |
| 2022.03.04 ~ 2022.03.09     2022.03.04 ~ 2022.03.09     2022.03.04 ~ 2022.03.06     2022.03.04 ~ 2022.03.06     2022.03.04 ~ 2022.03.06     2022.03.04 ~ 2022.03.06     2022.03.04 ~ 2022.03.06     2022.03.04 ~ 2022.03.06     2022.03.04 ~ 2022.03.06     2022.03.04 ~ 2022.03.06     2022.03.04 ~ 2022.03.06     2022.03.04 ~ 2022.03.06     2022.03.04 ~ 2022.03.06     2022.03.04 ~ 2022.03.06     2022.03.04 ~ 2022.03.06     2022.03.04 ~ 2022.03.06     2022.03.04 ~ 2022.03.06     2022.03.04 ~ 2022.03.06     2020.04 ~ 2022.03.06     2020.04 ~ 2022.03.06     2020.04 ~ 2022.03.06     2020.04 ~ 2022.03.06     2020.04 ~ 2022.03.06     2020.04 ~ 2022.03.06     2020.04 ~ 2022.03.06     2020.04 ~ 2022.03.06     2020.04 ~ 2022.04 ~ 2022.04 ~ 2020.04     2020.04 ~ 2020.04     2020.04 ~ 2022.04 ~ 2022.04     2020.04 ~ 2022.04 ~ 2022.04     2020.04 ~ 2022.04 ~ 2022.04     2020.04 ~ 2022.04     2020.04 ~ 2022.04     2020.04 ~ 2022.04     2020.04 ~ 2022.04     2020.04 ~ 2022.04     2020.04 ~ 2022.04     2020.04 ~ 2022.04     2020.04 ~ 2022.04     2020.04 ~ 2022.04     2020.04 ~ 2022.04     2020.04 ~ 2022.04     2020.04 ~ 2022.04     2020.04 ~ 2022.04     2020.04 ~ 2022.04     2020.04 ~ 2022.04     2020.04 ~ 2022.04     2020.04 ~ 2022.04     2020.04 ~ 2022.04     2020.04 ~ 2022.04     2020.04 ~ 2022.04     2020.04 ~ 2022.04     2020.04 ~ 2022.04     2020.04 ~ 2022.04     2020.04 ~ 2022.04     2020.04 ~ 2022.04     2020.04 ~ 2022.04     2020.04 ~ 2020.04     2020.04 ~ 2022.04     2020.04 ~ 2022.0 | 정산내역 및 목록                |                                                                                                    | 공문서 출력 🔲 엑셀다운           |
| 1,253 1.300 ·47 Q Q Q O 중 전금                                                                                                    | 1<br>정산금액(A+B+C+D<br>828 | 2022.03.04 ~ 2022.03.09       정산기준일       2022.03.03 ~ 2022.03.06       정산금액         4       이택정산<br>(C)       9       1       1       1       1       1       1       1       1       1       1       1       1       1       1       1       1       1       1       1       1       1       1       1       1       1       1       1       1       1       1       1       1       1       1       1       1       1       1       1       1       1       1       1       1       1       1       1       1       1       1       1       1       1       1       1       1       1       1       1       1       1       1       1       1       1       1       1       1       1       1       1       1       1       1       1       1       1       1       1       1       1       1       1       1       1       1       1       1       1       1       1       1       1       1       1       1       1       1       1       1       1       1       1       1       1       1       1 <td< td=""><td>정산방식     정산계좌       충전금</td></td<> | 정산방식     정산계좌       충전금 |
|                                                                                                    | 1,203                    |                                                                                                    | 808                     |
|                                                                                                    |                          |                                                                                                    |                         |
|                                                                                                    |                          |                                                                                                    |                         |
|                                                                                                    |                          | 1                                                                                                    |                         |

![](_page_9_Picture_12.jpeg)

![](_page_9_Picture_13.jpeg)

### 1-3. 정산내역 → 건별 정산내역 (1/2)

#### 건별 정산내역

- ·조회 결과에서 [상품주문번호]를 클릭하시면 정산 시 발생한 수수료
- ·(결제수단,수수료율) 및 혜택 내역을 보다 상세하게 확인할 수 있습니다.

#### 1 조회기준 '날짜' 조회

- ·정산예정일, 정산기준일, 정산완료일, 결제일, 세금신고기준일 기준으로 기간 조회가 가능합니다.
- ・날짜로 설정하여 조회 시, 최대 1개월 단위로 조회 가능합니다.
- ・날짜 기준은 다음과 같은 5가지 기준으로 선택 가능합니다.
- 정산예정일, 정산기준일, 정산완료일, 결제일, 세금신고기준일

#### 조회기준 '주문번호' 또는 '상품주문번호' 조회

- ·주문번호 또는 상품주문번호를 입력하여 조회할 수 있습니다.
- ·주문번호 또는 상품주문번호 입력 시 기간과 무관하게 조회가 가능합니다.

![](_page_10_Figure_12.jpeg)

![](_page_10_Picture_14.jpeg)

| 날짜                                                      | <b>주문번호</b> 상품주문번호                                                |  |
|---------------------------------------------------------|-------------------------------------------------------------------|--|
| 주문번호 입력                                                 |                                                                   |  |
| C 나의 정산 방식 ① 대학 정상주기<br>충전금 외정신                         | 나의 정산 예정일 수수료 과금 기준 ① 나의 정산 상태<br>정산기준일 +1영업일 일반 정산중지(누적 10,597원) |  |
|                                                         |                                                                   |  |
| 1<br>날짜<br>2                                            | 주문번호 상품주문번호                                                       |  |
| 정산예정일 💌                                                 | 2022.03.29 🗰 ~ 2022.03.29                                         |  |
| · 2015년 7월 3일 정산 리뉴얼 이후 데이티<br>· 최대 1개월 이내에서 조회하실 수 있습니 | 러부터 조회할 수 있으며 이전 데이터 확인이 필요한 경우 네이버페이에 별도 문의 부탁드립니다.<br>다.        |  |
|                                                         | <b>검색</b> 초기화                                                     |  |
|                                                         |                                                                   |  |
|                                                         |                                                                   |  |
|                                                         |                                                                   |  |

### 1-3. 정산내역 → 건별 정산내역 (2/2)

#### ● 상품주문번호

·상품주문번호를 클릭하면 해당 상품주문번호의 수수료 및 혜택 상세 내역 조회가 가능합니다.

#### ❷ 수수료 상세내역

·클릭한 상품주문번호의 결제수단별 수수료 기준금액과 수수료율, 수수료 금액, 정산상태 등 확인이 가능합니다.

#### ❸ 혜택 상세내역

·클릭한 상품주문번호의 혜택구분, 혜택종류, 정산금액, 정산상태 등 확인이 가능합니다.

#### ❹ 구분

·해당 정산 건이 '상품주문' 인지 '배송비' 인지 구분이 가능합니다.

#### **⑤** 정산상태

•정산 건의 정산상태 확인이 가능합니다.

・일반정산 : 구매확정이 완료되어 (+) 정산이 지급된 건

・정산전 취소 : 구매확정 이전 취소가 되어 정산이 미진행된 건

·정산후 취소 : 구매확정 및 정산후 취소가 발생하여 (-) 정산이 차감된 건

|                   | (                   |      |
|-------------------|---------------------|------|
| 상품주문번호            |                     | 구분   |
| 2022222222222222  |                     | 상품주문 |
| 20222222222222222 | 소<br>2022           | 상품주문 |
| 2022222222222222  | <u>2022</u><br>2022 | 상품주문 |
| 2022222222222224  | 2022                | 배송비  |
| 2022222222222225  | 2022                | 상품주문 |

| 상세내역       |           |          |       |       |            |            |            |            |        |
|------------|-----------|----------|-------|-------|------------|------------|------------|------------|--------|
| 수수료상세      | 결제수단      | 수수료 기준금액 | 수수료율  | 수수료금액 | 정산예정일      | 정산완료일      | 정산기준일      | 결제/취소일     | 정산상태   |
| 보조결제수단 수수료 | 네이버페이 포인트 | -140     | 3.74% | 5     | 2020.03.04 | 2020.03.04 | 2020.03.03 | 2020.02.27 | 정산후 취소 |
| 상세내역       |           |          |       |       |            |            |            |            |        |
| 혜택구분       |           | 혜택종류     | 정산금액  | 정산    | 예정일        | 정산완료일      | 정산기준일      |            | 정산상태   |
| 적립         |           | 텍스트 리뷰   | -10   | 2020  | .03.12     | 2020.03.12 | 2020.03.11 |            | 일반정산   |
| 적립         |           | 텍스트 리뷰   | 10    | 2020  | .03.12     | 2020.03.12 | 2020.03.11 |            | 정산후 취소 |
| 적립         |           | 텍스트 리뷰   | -10   | 2020  | .09.07     | 2020.09.07 | 2020.09.06 |            | 일반정산   |
| 전리         |           | 텍스트 리뷰   | 10    | 2020  | .09.07     | 2020 09 07 | 2020.09.06 |            | 정산호 취소 |

12 네이버페이센터 주문형 정산관리

![](_page_11_Picture_17.jpeg)

![](_page_11_Figure_18.jpeg)

부터 조회할 수 있으며 이전 데이터 확인이 필요한 경우 네이버페이에 별도 문의 부탁드립니다. :

#### 13 네이버페이센터 주문형 정산관리

| LOLLLLLLLLL                                                                                             | 441               | 0070                                  |                |                                           | 01-      |            | 100                                   |    | 140                                                                    |                                                   | -                                            |                                                     |                                          |
|----------------------------------------------------------------------------------------------------|-------------------|---------------------------------------|----------------|-------------------------------------------|----------|------------|---------------------------------------|----|------------------------------------------------------------------------|---------------------------------------------------|----------------------------------------------|-----------------------------------------------------|------------------------------------------|
| 2022222222222222                                                                                        | 222               | 상품주문                                  | 구분             |                                           | 일반정      | 산          | 963                                   | 금안 | 1,000                                                                  | ЧО                                                | -37                                          |                                                     |                                          |
|                                                                                                    | 2022              |                                       | 상품수문           |                                           |          | _          |                                       |    |                                                                        |                                                   |                                              |                                                     | 20                                       |
| 20222222222222                                                                                          | 223               | 상품주문                                  | 상품주문           |                                           | 일반정      | 산          | 193                                   |    | 200                                                                    |                                                   | -7                                           |                                                     | 20                                       |
| 20222222222222                                                                                          | 2022              | 배송비                                   | 배송비            |                                           | 일반정      | 산          | 963                                   |    | 1,000                                                                  |                                                   | -37                                          |                                                     | 20                                       |
| 20222222222222                                                                                          | 2022<br>225       | 상품주문                                  | 상품주문           |                                           | 일반정      | 산          | 97                                    |    | 100                                                                    |                                                   | -3                                           |                                                     | 201                                      |
| 수수료 상세내역<br>수수료 상세내역                                                                                    |                   |                                       |                |                                           |          |            |                                       |    |                                                                        |                                                   |                                              |                                                     |                                          |
| 수수료 상세내역<br>수수료 상세내역<br>수수료상세                                                                           | 결제수단              | 호수수                                   | 로 기준금액         | 수수료율                                      |          | 수수료금액      | 정산예정일                                 |    | 정산완료일                                                                  | 정산기준일                                             | 결제/취                                         | 소일                                                  | 정산상                                      |
| 수수료 상세내역<br>수수료 상세내역<br>수수료상세<br>보조결제수단 수수료                                                             | 결제수단<br>네이버페이 포인트 | 호수수                                   | 로 기준금액<br>-140 | 수수료율<br>3.74%                             |          | 수수료금액<br>5 | 정산예정일<br>2020.03.04                   |    | 정산완료일<br>2020.03.04                                                    | 정산기준일<br>2020.03.03                               | 결제/취=<br>2020.02                             | 소일<br>2.27                                          | 정산상<br>정산후 추                             |
| 수수료 상세내역<br>수수료 상세내역<br>수수료상세<br>보조결제수단 수수료<br>혜택 상세내역                                                  | 결제수단<br>네이버페이 포인트 | 전수수                                   | 로 기준금액<br>-140 | 수수료뮬<br>3.74%                             |          | 수수료금액<br>5 | 정산예정일<br>2020.03.04                   |    | 정산완료일<br>2020.03.04                                                    | 정산기준일<br>2020.03.03                               | 결제/취-<br>2020.02                             | 소일<br>2.27                                          | 정산상<br>정산후 취                             |
| 수수료 상세내역<br>수수료 상세내역<br>수수료상세<br>보조결제수단 수수료<br>혜택 상세내역<br>혜택구분                                          | 결제수단<br>네이버페이 포인트 | 수수로<br>혜택종류                           | 로 기준금액<br>-140 | 수수료율<br>3.74%<br>정산금역                     | <u> </u> | 수수료금액<br>5 | 전산예정일<br>2020.03.04<br>정산····정일       |    | 정산완료일<br>2020.03.04<br>정산완료일                                           | 정산기준일<br>2020.03.03<br>정산                         | 결제/취<br>2020.02<br>기준일                       | 소일<br>2.27                                          | 정산상<br>정산후 취<br>정산상태                     |
| <u>수수료 상세내역</u><br>수수료 상세내역<br>보조결제수단 수수료<br>혜택 상세내역<br>혜택구분                                            | 결제수단<br>네이버페이 포인트 | 수수로<br>혜택종류<br>텍스트 리뷰                 | 로 기준금액<br>-140 | 수수료율<br>3.74%<br>정산금약<br>-10              | 액        | 수수료금액<br>5 | · · · · · · · · · · · · · · · · · · · |    | 정산완료일<br>2020.03.04<br>정산완료일<br>2020.03.12                             | 정산기준일<br>2020.03.03<br>정산<br>2020                 | 결제/취<br>2020.02<br>기준일                       | 소일 .2.27                                            | 정산상<br>정산후 취<br>정산상태<br>일반정산             |
| <u>수수료 상세내역</u><br>수수료 상세내역<br>보조결제수단 수수료<br>혜택 상세내역<br>혜택구분<br>적립<br>적립                                | 결제수단<br>네이버페이 포인트 | · · · · · · · · · · · · · · · · · · · | 로 기준금액<br>-140 | 수수료뮬<br>3.74%<br>정산금약<br>-10<br>10        | 9백       | 수수료금액<br>5 | · · · · · · · · · · · · · · · · · · · |    | 정산완료일<br>2020.03.04<br>정산완료일<br>2020.03.12<br>2020.03.12               | 정산기준일<br>2020.03.03<br>전산<br>2020<br>2020<br>2020 | 결제/취4<br>2020.02<br>기준일<br>.03.11            | 소일<br>2.27                                          | 정산상<br>정산후 추<br>정산상태<br>일반정산<br>정산후 취소   |
| 수수료 상세내역         수수료상세         보조결제수단 수수료         혜택 상세내역         혜택구분         직립         적립         적립 | 결제수단<br>네이버페이 포인트 | · · · · · · · · · · · · · · · · · · · | 로 기준금액 -140    | 수수료율<br>3.74%<br>정산금약<br>-10<br>10<br>-10 | 액        | 수수료금액<br>5 | · · · · · · · · · · · · · · · · · · · |    | 전산완료일<br>2020.03.04<br>전산완료일<br>2020.03.12<br>2020.03.12<br>2020.09.07 | 정산기준일<br>2020.03.03<br>정산<br>2020<br>2020<br>2020 | 결제/취<br>2020.02<br>기준일<br>1.03.11<br>1.03.11 | 소일<br>2.27<br>· · · · · · · · · · · · · · · · · · · | 정산상<br>정산후 취<br>2 전산상태<br>일반정산<br>정산후 취소 |

·해당 상품주문번호의 네이버페이 주문관리 수수료 금액입니다.

**⑨** 엑셀다운

❻ 정산예정금액

❼ 결제금액

합계 금액입니다.

·조회한 건별 정산내역 목록을 엑셀로 다운로드할 수 있습니다.

·해당 상품주문번호의 결제금액 + 네이버페이 주문관리 수수료의

·해당 상품주문번호의 구매자 결제금액입니다.

(정산후 취소의 경우, 취소금액)

네이버페이 주문관리 수수료

# 1-3. 정산내역 → 건별 정산내역 (2/2)

(1

상품주문번호

4

![](_page_12_Picture_7.jpeg)

![](_page_12_Figure_8.jpeg)

### 1-4. 네이버페이 주문관리 수수료

### ① 카페24, 메이크샵, 고도몰, 위사, 후이즈, 가비아, 아임웹, 식스샵, 코드엠, 아임포트 호스팅사 이용하시는 주문형 가맹점

• 구매자가 선택한 결제수단에 따라 각각 과금되며, 카드 결제분은 영세/중소/일반 등급별 수수료가 적용됩니다.

| 결제수단별                       | 수수료 (VAT 포함)                                                               |
|-----------------------------|----------------------------------------------------------------------------|
| 계좌이체                        | 1.650%                                                                     |
| 무 <mark>통</mark> 장입금 (가상계좌) | 1% (최대 275원)                                                               |
| 휴대폰 결제                      | 3.850%                                                                     |
| 네이버페이 보조결제 (포인트/후불결제)       | 3.740%                                                                     |
| 신용카드                        | 영세 : 1.870%<br>중소1 : 2.530%<br>중소2 : 2.695%<br>중소3 : 2.970%<br>일반 : 3.740% |

#### ※ 상기 수수료율은 22년 01월 31일 결제완료건부터 적용되고 있는 수수료율입니다.

![](_page_13_Picture_6.jpeg)

#### ※ 상기 수수료율은 22년 01월 31일 결제완료건부터 적용되고 있는 수수료율입니다.

| 구분        |     | 수수료 <b>(VAT포함)</b> |
|-----------|-----|--------------------|
|           | 영세  | 1.980%             |
|           | 증소1 | 2.585%             |
| 국세청 매출 등급 | 중소2 | 2.750%             |
|           | 중소3 | 3.025%             |
|           | 일반  | 3.630%             |

• 모든 결제수단에 대해 국세청 매출 등급별(영세/중소/일반) 수수료가 적용됩니다.

#### ② 그 외 호스팅사 및 독립몰 수수료율

### 1-5. 수수료 적용 기준

- ·네이버페이 수수료는 부가세 포함된 비율입니다.
- · 수수료 금액 계산 시 소수점 이하 금액이 발생하면, 소수점 이하 절삭→ 원단위 금액으로 기록합니다.
- · 부분취소로 인해 결제수단별 결제액이 변동되는 경우에도, 최초 주문시점의 네이버페이 수수료율로 과금됩니다.
- ·일반상품, 추가상품, 배송비 등 모든 유형의 수수료 정책은 동일하게 적용 됩니다.

### 주문번호 123 : 상품a(5,000원), 상품b(3,000원) 주문 계좌이체 4,000원, 네이버페이 포인트 4,000원 사용하여 결제한 경우 수수료 부과 예시

| 예시  | 계좌이체 결제금액              | 네이버페이 포인트 결제금액        | 네이버페이 수수료                         |
|-----|------------------------|-----------------------|-----------------------------------|
| 상품a | 4000*(5000/8000)=2500  | 4000*(5000/8000)=2500 | (2500*1.65%)+(2500*3.74%)=<br>134 |
| 상품b | 4000*(3000/8000)= 1500 | 4000*(3000/8000)=1500 | (1500*1.65%)+(1500*3.74%)=<br>80  |

#### 한 주문번호 내 주문취소가 이루어지는 경우, 수수료 부과 예시

상품a 취소→ 주결제수단 우선취소(계좌이체 결제 -4,000원/네이버페이 포인트 결제 -1,000원 취소) 상품b 결제대금 정산→ 결제금액 3,000원(네이버페이 포인트)- 수수료 80원= 2,920원 ※ 상품a 의 취소로 인해 상품 b의 결제금액, 결제수단이 변경되었으나 네이버페이 수수료는 처음 결제 시 정해진 그대로 유지됨

![](_page_14_Picture_11.jpeg)

### 2-1. 정산내역 상세 → 결제대금 정산 (1/2

![](_page_15_Figure_1.jpeg)

- ·주문번호, 상품주문번호 단위 건별 정산금액을 확인할 수 있는 화면입니다.
- ·2015년 7월 3일 정산 리뉴얼 이후 데이터부터 조회 가능하며, 이전 데이터 확인이 필요한 경우 고객센터로 문의 부탁드립니다.
- ·[정산금액]은 조회하신 기간의 총 결제금액에서 발생한 수수료 내역을 공제한 후 최종적으로 정산될 결제대금 정산금액 입니다.
- · 결제수수료 금액을 클릭하시면 상세내역을 팝업으로 확인하실 수 있습니다.
- ·정산은 정산/정산 후 취소/정산 전 취소로 구분됩니다. ('정산 후 취소' = 정산 완료 후 주문취소로 인한 정산 취소, '정산 전 취소' = 정산 완료 전 주문취소)

#### 1 조회기준 '날짜' 조회

·정산예정일, 정산기준일, 정산완료일, 결제일, 세금신고기준일 기준으로 기간 조회가 가능합니다.

#### 2 조회기준 '주문번호' 또는 '상품주문번호' 조회

- ·주문번호 또는 상품주문번호를 입력하여 조회할 수 있습니다.
- ·주문번호 또는 상품주문번호 입력 시 기간과 무관하게 조회가 가능합니다.

#### 3 정산상태

・'일반정산'과 '정산후 취소' 상태를 구분하여 조회할 수 있습니다.

|                                                                                                    | * 조회기준                                                                                                    | 날짜 <mark>주문번호</mark> 상품주문번호                                                                                                    |     |
|----------------------------------------------------------------------------------------------------|----------------------------------------------------------------------------------------------------|----------------------------------------------------------------------------------------------------|-----|
| <b>3제대금/혜택정산(쿠폰/즉/</b><br>결제대금은 구매확정된 상품<br>구매확정 : 구매자가 상품을<br>정산주기 : 판매자님이 정신                                                                    | 시할(<br>풍주 <b>번호검색</b><br>을 수 <sup>3</sup><br>산대권 <mark>을 보다 카지마 (3000-17-17-17-17</mark> )                        | 주문번호 입력                                                                                                    |     |
| ) <mark>필수 확인사항입니다. 꼭</mark><br>주문번호, 상품주문번호 단위.<br>정산금액"은 조회하신 기간의<br>각 수수료(네이버페이 주문관<br>자세한 수수료는 일반 가맹점)<br>겨러 상품을 장바구니를 통해<br>2G 주문건은 결제수수료 차김 | * 확인해주세요.<br>로 결제금액 및 수수료, 정산금액을 조회할 수 위<br>의 총 결제금액에서 발생한 수수료 내역을 공제함<br>리 수<br>(주문<br>주문<br>조회하기<br>방없이<br>(77) | 화면으로, 2015년 7월 3일 정산 리뉴얼 이후 데이터부터 조회할 수 있습니다.<br>: 최종적으로 정산될 결제대금 정산금액 입니다.                                                                                                    |     |
| 2017년 30/80 주 114<br>2회하기                                                                                                    | 조회기준                                                                                                    | 1         2           날짜         주문번호         상품주문번호                                                                                                    |     |
|                                                                                                    | 조회기간                                                                                                    | 정산예정일       2022.03.29       1       2022.03.29       1         • 2015년 7월 3일 정산 리뉴얼 이후 데이터부터 조회할 수 있으며 이전 데이터 확인이 필요한 경우 네이버페이에 별도 문의 부탁드립니다.       • 최대 3개월 이내에서 조회하실 수 있습니다. |     |
|                                                                                                    | 정산상태                                                                                                    | 전체        전체        일반정산        정산후 취소     건생                                                                                                    | 215 |

![](_page_15_Picture_16.jpeg)

# 2-1. 정산내역 상세 → 결제대금 정산 (2/2)

#### 1 조회 결과 요약

·조회 결과의 결제금액, 수수료, 최종정산금액 합계 확인이 가능합니다.

#### 2 결제금액

·상품주문번호 기준 구매자가 결제한 금액입니다.

#### 3 네이버페이 주문관리 수수료

- ·해당 상품주문번호의 네이버페이 주문관리 수수료 금액입니다.
- ·금액을 클릭하면 해당 상품주문번호의 네이버페이 주문관리 수수료 금액의 세부내역을 확인할 수 있습니다.

#### ④ 상품주문별 네이버페이 주문관리 수수료

- ·클릭한 네이버페이 주문관리 수수료 금액에 대한 세부내역을 확인할 수 있습니다.
- ·결제수단 구분 (주결제수단, 보조결제수단 등), 결제수단 (신용카드, 네이버페이 포인트 등) 수수료 기준금액, 수수료율, 수수료금액 확인이 가능합니다.
- •보조결제수단은 네이버페이 결제 시 사용할 수 있는 네이버페이포인트, 후불결제를 말합니다.

| 조회하기                                                         |                                     |                                      |
|--------------------------------------------------------------|-------------------------------------|--------------------------------------|
|                                                              | 날짜                                  |                                      |
|                                                              |                                     | ▼<br>뉴얼 이후 데이터<br>비하실 수 있습니!         |
|                                                              | 전체                                  | v                                    |
|                                                              |                                     |                                      |
| 정산 내역 및 목록                                                   |                                     |                                      |
| 1                                                            |                                     |                                      |
| 결제금액                                                         |                                     |                                      |
| 결제금액<br>수수료                                                  |                                     |                                      |
| 결제금액<br>수수료<br><b>최종 정산금액</b>                                |                                     |                                      |
| 결제금액<br>수수료<br><b>최종 정산금액</b><br>상품주문                        | 네이버페이 상품1                           | 2022.0                               |
| 결제금액<br>수수료<br><b>최종 정산금액</b><br>상품주문<br>상품주문                | 네이버페이 상품1<br>네이버페이 상품2              | 2022.0:<br>2022.0:                   |
| 결제금액<br>수수료<br><b>최종 정산금액</b><br>상품주문<br>상품주문                | 네이버페이 상품1<br>네이버페이 상품2<br>네이버페이 상품3 | 2022.0.<br>2022.0.<br>2022.0.        |
| 결제금액<br>수수료<br><b>최종 정산금액</b><br>상품주문<br>상품주문<br>상품주문<br>비송비 | 네이버페이 상품1<br>네이버페이 상품2<br>네이버페이 상품3 | 2022.0<br>2022.0<br>2022.0<br>2022.0 |

|                                                                    |                                                                    |                                                                             |                                 | 상품주문                                       | 별 네이버페이 주문관                        | 리수수료     |       | ×                                                                   |
|--------------------------------------------------------------------|--------------------------------------------------------------------|-----------------------------------------------------------------------------|---------------------------------|--------------------------------------------|------------------------------------|----------|-------|---------------------------------------------------------------------|
|                                                                    |                                                                    |                                                                             |                                 | 상품주문번호                                     | ž: 2022111111111112                |          | 결기    | 제/취소일 : 2020-03-0                                                   |
|                                                                    |                                                                    |                                                                             |                                 | 구분                                         | 결제수단                               | 수수료 기준금액 | 수수료율  | 수수료금액                                                               |
|                                                                    |                                                                    |                                                                             |                                 | 주결제 4                                      | 수단 신용카드                            | 1,000원   | 3.74% | -37원                                                                |
| 22.03.01 (11) ~ 조회할 수 있으며 이전 데이터 확                                 | 2022.03.09 (m)<br>인이 필요한 경우 네이버페이에 별                               |                                                                             |                                 | 주결제 4                                      | 수단 신용카드                            | -1,000원  | 3.74% | 37원                                                                 |
|                                                                    |                                                                    |                                                                             |                                 |                                            | 합계                                 | 0 원      | -     | 0원                                                                  |
|                                                                    |                                                                    |                                                                             |                                 |                                            |                                    | 확인       |       |                                                                     |
|                                                                    |                                                                    |                                                                             |                                 |                                            |                                    | 확인       |       |                                                                     |
|                                                                    |                                                                    | 결제내역                                                                        | 합계                              |                                            |                                    | 확인       |       | 2,160문                                                              |
|                                                                    |                                                                    | 결제내역                                                                        | ] 합계<br> 이 주문관리 수수로             |                                            |                                    | 확인       |       | 2,160문<br>-79문                                                      |
|                                                                    |                                                                    | 결제내의<br>네이버피<br>(결제금                                                        | ! 합계<br> 이 주문관리 수수로<br>맥)-(수수료) |                                            |                                    | 확인       |       | 2,160ද<br>-79දි<br><b>2,081</b> ද                                   |
| 2022.03.04<br>2022.03.04<br>2022.03.09<br>2022.03.09<br>2022.03.09 | 2022.03.04<br>2022.03.04<br>2022.03.09<br>2022.03.09<br>2022.03.09 | 결제내역<br>네이버<br>(결제금<br>2020.03.03<br>2020.03.06<br>2020.03.06<br>2020.03.06 | 1 합계<br>1이 주문관리 수수로<br>액)-(수수료) | 로<br>결제금액<br>-140<br>1,000<br>200<br>1.000 | 3<br>네이버페이 주문관리<br>5<br>-37<br>-37 | 확인       |       | 2,160<br>-79<br>2,081<br>2,081<br>2<br>일반정산<br>일반정산<br>일반정산<br>일반정산 |

![](_page_16_Picture_16.jpeg)

### 2-2. 정산내역 상세 → 혜택 정산 (1/2)

#### 혜택 정산

- •혜택 금액과 관련된 세부 내역을 조회할 수 있는 화면입니다.
- ·2015년 7월 3일 정산 리뉴얼 이후 데이터부터 조회
- 가능하며, 이전 데이터 확인이 필요한 경우 고객센터로 문의 부탁드립니다.
- ·네이버에서 발행한 쿠폰에 대한 정산 금액과, 판매자가 추가 혜택을 설정한 경우 판매자 부담 금액을 확인할 수 있습니다.
- ·상품할인 쿠폰과 즉시할인쿠폰은 해당 상품주문의 구매 확정되어야 정산 대상에 포함됩니다.
- ·네이버페이 포인트 적립 혜택을 추가 설정한 경우 구매확정일에 정산대상이 되며, 리뷰 적립은 리뷰작성일이 정산대상이 됩니다.
- ·구매확정 후 주문 취소 또는 부적절한 리뷰로 블라인드된 경우 구매자에게 지급된 포인트는 회수되며, 처리일 기준 익 영업일에 판매자님께 되돌려 드립니다.

#### 1 조회기준 '날짜' 조회

·정산예정일, 정산기준일, 정산완료일, 결제일, 세금신고기준일 기준으로 기간 조회가 가능합니다.

#### 2 조회기준 '주문번호' 또는 '상품주문번호' 조회

- ・주문번호 또는 상품주문번호를 입력하여 조회할 수 있습니다.
- ·주문번호 또는 상품주문번호 입력 시 기간과 무관하게 조회가 가능합니다.

#### 3 정산상태

・'일반정산'과 '정산후 취소' 상태를 구분하여 조회할 수 있습니다.

|                                                   | 조회기준                                                                                                    | 날짜 주문번호 상품주문번호                                                                                           |        |
|---------------------------------------------------|----------------------------------------------------------------------------------------------------|----------------------------------------------------------------------------------------------------|--------|
| I제대금/혜택정산(쿠폰/즉                                    | 시할                                                                                                    |                                                                                                    |        |
| 을제대금은 구매확정된 정<br>구매확정 : 구매자가 상품<br>정산주기 : 판매자님이 정 | <sup>: 음수</sup><br>을 수<br>산대· <b>번호검색</b>                                                                    | 주 <mark>문번호 입력</mark>                                                                                    |        |
| <mark>필수 확인사항입니다.</mark> 꼭<br>데이버에서 방해하 쿠포에 디     | <mark>목 확인해주세요.</mark><br>배하 저사 구애가 파매가가 추가 혜택은 성저하 겨                                                        | 파매자 보다 그야은 화이랑 스 이스니다.                                                                                   |        |
| 상품할인 쿠폰과 즉시할인쿠<br>데이버페이 포인트 적립 혜택                 | "은 응한 몸 국국, 단체가가 가가 에너를 돌았던 등<br>폰은 해당 상품주문의 구매확정일에 정산대상이 !<br>밖을 추구 서 <del>전히 것은 구매하거인에 정사대사인 [</del><br>고객 | 데에 우점 등록을 죽은의 모든 상품이 구매확정 되어야 정산대상이 됩니다.<br>비 것같은 관보 전성이 것 AFUNO 됩니다.<br>                                |        |
|                                                   | 조회하기                                                                                                    |                                                                                                    |        |
| 회하기                                               |                                                                                                    | 12                                                                                                    |        |
|                                                   | 조회기준                                                                                                    | · · · · · · · · · · · · · · · · · · ·                                                                    |        |
|                                                   | 조회기간                                                                                                    | 정산예정일 💌 2022.03.29 🛄 ~ 2022.03.29                                                                        |        |
|                                                   |                                                                                                    | · 2015년 7월 3일 정산 리뉴얼 이후 데이터부터 조회할 수 있으며 이전 데이터 확인이 필요한 경우 네이버페이에 별도 문의 부탁드립<br>· 최대 2개육 이내에서 조회하신 수 이수니다 |        |
|                                                   |                                                                                                    |                                                                                                    |        |
|                                                   | 정산상태                                                                                                    | 전체                                                                                                    |        |
|                                                   |                                                                                                    | 일반정산<br>정산후 취소                                                                                           |        |
| 성산 내역 및 목록                                        |                                                                                                    |                                                                                                    | 검색 조기화 |

![](_page_17_Picture_18.jpeg)

### 2-2. 정산내역 상세 → 혜택 정산 (2/2)

#### 1 조회결과 요약

•조회기간의 쿠폰 정산금액 , 적립 정산금액의 합계입니다.

#### 2 혜택구분

·상품주문에서 발생한 혜택이 '쿠폰'인지, '적립'인지 구분하여 확인할 수 있습니다.

#### 3 혜택상세

•혜택의 상세 종류를 구분하여 확인할 수 있습니다.

#### ④ 엑셀다운

•조회한 건별 정산내역 목록을 엑셀로 다운로드할 수 있습니다.

#### ※ 쿠폰 종류

- ·즉시할인 : 주문서에서 가격에 즉시 적용되는 쿠폰
- •상품할인 : 상품에 적용할 수 있는 할인 쿠폰
- •주문할인 : 장바구니에 적용할 수 있는 쿠폰
- ・배송비 할인 : 배송비에만 사용 가능한 쿠폰

구매평으로 공제된 네이버페이 포인트는 해당 주문 취소가 발생하여도 구매평은 그대로 유지되므로, 공제 된 네이버페이 포인트는 환급되지 않습니다. 구매확정후 반품으로 인한 정산후 취소의 경우 정산 금액이 마이너스로 표기됩니다.

![](_page_18_Figure_15.jpeg)

![](_page_18_Picture_17.jpeg)

### 2-3. 정산내역 상세 → 일별 공제/환급 (1/2)

#### 일별 공제/환급

- ·공제&환급 금액과 관련된 세부 내역을 조회할 수 있는 화면입니다.
- •'공제'는 정산 대금에서 차감된 내역입니다.
- · '환급'은 판매자에게 비용이 정산된 내역입니다.

#### 1 조회기준 '날짜' 조회

•정산예정일, 정산기준일, 정산완료일, 결제일, 세금신고기준일 기준으로 기간 조회가 가능합니다.

#### 2 조회기준 '주문번호' 또는 '상품주문번호' 조회

•주문번호 또는 상품주문번호를 입력하여 조회할 수 있습니다.

•주문번호 또는 상품주문번호 입력 시 기간과 무관하게 조회가 가능합니다.

#### **3** 구분

·'공제'와 '환급'을 구분하여 조회할 수 있습니다.

| 정산내역 상세                                                                                                    |                                                                 |                                                                                         |
|----------------------------------------------------------------------------------------------------|-----------------------------------------------------------------|-----------------------------------------------------------------------------------------|
| 결제대금 정산                                                                                                    | 혜택 정                                                            | 조회기준                                                                                    |
| <mark>결제대금/혜택정산(쿠폰/즉시</mark><br>• 결제대금은 구매확정된 상품 <del>를</del><br>• 구매확정 : 구매자가 상품들 =<br>• 정산주기 : 판매자님이 정산다                                       | <b>할인 등)/ 공</b><br>주문번호별<br>수령한 날 0<br>배금을 받는                   | 번호검색                                                                                    |
| <ol> <li>필수 확인사항입니다. 꼭 획</li> <li>배송비금액변동으로 인한 공제/4</li> <li>PG조정금액은 외부 PG주문건여</li> <li>PG조정금액으로 공제 후, 주문변</li> <li>조건부 무료배송 후 구매자가 부</li> </ol> | <b>:인해주세요.</b><br>환급 금액, PG<br>II 대해 주문번,<br>번호/상품주문<br>분 취소/반품 | i조정 금액, 네이버페이 지정택배사<br>호 내의 상품주문번호가 모두 구매<br>번호가 정산 후 취소되는 경우 해당<br>접수하면서 조건이 깨지는 경우, 초 |
| • 교환/만품 접수 시 데이머페이 시<br>• 공제/환급 구분에 대한 자세한 니                                                                                                    | ·정택배(우기<br>··용은 도움물                                             | 조회하기                                                                                    |
| 조회하기                                                                                                    |                                                                 | 조회기준                                                                                    |
|                                                                                                    | 정산여                                                             | 조회기간                                                                                    |
|                                                                                                    | 전체                                                              | 구분                                                                                      |
|                                                                                                    |                                                                 |                                                                                         |
| 정산 내역 및 목록                                                                                                    | l                                                               |                                                                                         |
|                                                                                                    |                                                                 |                                                                                         |
|                                                                                                    |                                                                 |                                                                                         |

20 네이버페이센터 주문형 정산관리

![](_page_19_Figure_15.jpeg)

![](_page_19_Picture_16.jpeg)

# 2-3. 정산내역 상세 → 일별 공제/환급 (2/2)

#### 1 조회결과 요약

·조회기간의 공제금액, 환급금액의 합계와 정산금액을 확인할 수 있습니다.

#### **2** 구분

・발생한 건이 '환급'인지, '구분'인지 구분하여 확인할 수 있습니다.

#### **⑤** 사유

・'배송비변동금액', '배송비할인금액변동' 등의 사유 확인이 가능합니다.

#### **④** 엑셀다운

·조회한 건별 정산내역 목록을 엑셀로 다운로드할 수 있습니다.

|                                      | 날짜                                           |                          |                                   |               |                  |      |        |
|--------------------------------------|----------------------------------------------|--------------------------|-----------------------------------|---------------|------------------|------|--------|
|                                      |                                              | ♥ 2022.03.01             | ~ 2022.03.31                      |               |                  |      |        |
|                                      |                                              | Ψ.                       |                                   |               |                  |      |        |
|                                      |                                              |                          |                                   | 검색            |                  |      | 0      |
|                                      |                                              |                          |                                   |               |                  |      | 4 🗵 엑셀 |
| J산 내역 및 폭독                           |                                              |                          |                                   |               |                  |      |        |
| 공제 금액                                | 0                                            |                          |                                   |               |                  |      | 200원   |
|                                      | 공제 금액                                        |                          | - <b>200</b> 원                    | 환급 금액         | <b>400원</b> 정산금액 | 200원 |        |
| 주문번호<br>2022031100000000             | 20220311123456789101                         | 2022.03.12               | 2022.03.12                        | 2022.03.11 환급 | 해송비금액변등 200      |      |        |
| 2022031100000001<br>2022031100000002 | 20220311123456789102<br>20220311123456789103 | 2022.03.12<br>2022.03.12 | 2022.03.12 <b>2</b><br>2022.03.12 | 구브            | 3<br>사유          |      |        |
|                                      |                                              |                          |                                   | 12            |                  |      |        |
|                                      |                                              |                          |                                   | 환급            | 배송비금액변동          |      |        |
|                                      |                                              |                          |                                   | 환급            | 배송비금액변동          |      |        |
|                                      |                                              |                          |                                   | 공제            | 배송비금액변동          |      |        |
|                                      |                                              |                          |                                   | « 1           | 2 3              |      |        |

![](_page_20_Picture_10.jpeg)

![](_page_20_Picture_11.jpeg)

### 2-4. 정산내역 상세 → 지급보류

#### 지급보류

- 판매대금 정산 지급이 보류된 내역을 확인할 수 있는 화면입니다.
- [지급보류 누적 현황]은 판매를 시작하신 시점부터 현재까지 설정된 지급보류 금액과 지급보류 해제된 내역을 확인할 수 있습니다.
- •지급보류 요청 이후 정산대금이 발생할 경우, 지급보류 설정 완료 금액에 도달할 때 까지 지급이 보류되며, 이후 정산 금액부터 판매자님께 정산됩니다.
- ·지급보류된 사유가 해소되면 지급보류 해제 일자에 가맹점 상태 및 정산방식에 따라 충전금 또는 계좌로 입금됩니다.

#### 1 충전금 내역 요약

- •지급보류 설정금액, 해제금액, 잔액을 확인할 수 있습니다. 지급보류 잔액은 [설정 완료금액 – 해제 대기금액 – 해제 완료금액] 으로 계산됩니다.
- •지급보류 해제 사유 별 구분은 다음과 같습니다. - 정산 : 지급보류 사유가 해소되어 판매자님께 정산 지급 - 환불 : 구매자와의 분쟁 상황에 의해 구매자에게 환불
- 차감 : 채권 추심 등의 사유로 제 3자 계좌로 입금

#### 2 조회기간

- ·등록일, 지급보류 설정일, 지급보류 해제일 기준 조회가 가능합니다.
- ·최대 6개월 단위로 조회 가능합니다.
- ·정산 구분은 다음과 같은 2가지 기준으로 선택 가능합니다. - 전체보기, 미완료건만 보기

#### 3 기간별 지급보류 상세현황

•건별 지급보류 설정, 해제 상세 내역을 확인하실 수 있습니다.

![](_page_21_Figure_16.jpeg)

| 지급보     | 지급보류 설정 지급보류 해제 |   |         |                 |       |       |                      |    |  |
|---------|-----------------|---|---------|-----------------|-------|-------|----------------------|----|--|
|         | えん(の)           |   | F#71/c) | 완료(F)           |       |       | 지급보류 잔액<br>(G=B-E-F) |    |  |
| 된표(b)   | T(C)            |   |         | 대기(E)           |       | 정산    | 환불                   | 차감 |  |
| 113,788 | 110,900         | 0 | 1       | 1 <b>1</b> ,361 | 1,481 | 3,616 | 97,331               |    |  |

| 2022.03.01         값         2022.03.31         값         최대 6개월 이내에서 조회하실 수 있습니다.         ************************************ |                                                            |                 |          |  |
|----------------------------------------------------------------------------------------------------|------------------------------------------------------------|-----------------|----------|--|
| 2022.03.01       값       2022.03.31       값       최대 6개월 이내에서 조회하실 수 있습니다.         값       건색       초기화                         |                                                            |                 |          |  |
| 2022.03.01       ····································                                                                           |                                                            |                 |          |  |
| 전 전 전 전 전 전 전 전 전 전 전 전 전 전 전 전 전                                                                                               | 2022.03.01 mm ~ 2022.03.31 mm ₃n                           | 내 6개월 이내에서 조회하실 | 수 있습니다.  |  |
| 2020.03.01       2020.08.31       최대 6개월 이내에서 조회하실 수 있습니다.                                                                      |                                                            |                 | · we the |  |
| 2020.03.01       ○       2020.08.31       ○       최대 6개물 이내에서 조효하실 수 있습니다.                                                      | · ·                                                        |                 |          |  |
| 2020.03.01       ····································                                                                           |                                                            |                 |          |  |
| <ul> <li>✓ 2020.03.01</li> <li>(1) 2020.08.31</li> <li>(1) 최대 6개월 이내에서 조회하실 수 있습니다.</li> </ul>                                  |                                                            | 검색              | 초기화      |  |
|                                                                                                    | > 2020.03.01 [m] ~ 2020.08.31 [m] 최대 6개월 이내에서 조회하실 수 있습니다. |                 |          |  |
|                                                                                                    |                                                            |                 |          |  |

|        |            | 기그나 큰 기에 |             |      |    |         |
|--------|------------|----------|-------------|------|----|---------|
| 미완료 금액 | 해제일자       | 내역       | 사유          | 해제금액 | 상태 | 지급모류 전국 |
|        | 2022.02.09 | 환불       | 지급보류해제 구매자… | 30   | 완료 | 97,331  |
|        | 2022.02.09 | 환불       | 지급보류해제 구매자… | 30   | 완료 | 97,361  |
|        | 2022.02.09 | 환불       | 지급보류해제 구매자… | 40   | 완료 | 97,391  |
|        |            |          |             |      |    |         |

![](_page_21_Picture_21.jpeg)

### 3-1. 부가세 계산 및 집계 기준

### 부가세신고는 <mark>정산관리(네이버) > 부가세신고</mark> 메뉴의 자료를 참고하여 판매자가 직접 진행해 주셔야 합니다.

#### 1. 부가세 신고 집계 기준

부가세신고 내역은 구매확정(=정산기준일) 기준으로 작성된 자료로 매월 1일 ~ 말일까지의 구매확정 내역을 다음달 3일 이내 확인 할 수 있습니다.

예) 2022.04.01 ~ 2022.04.30 구매확정된 주문건 기준 / 다음달 3일 (2022.05.01 ~ 2022.05.03 이내) 확인 가능

#### 2. 부가세신고 매출계산

- ·네이버페이 매출계산은 건별 결제금액+쿠폰 정산금액(네이버부담 쿠폰)+일별 공제/환급금액으로 계산하시면 됩니다.
- ·부가세신고 메뉴에서의 매출금액은 네이버페이에서 정산 받은 금액이 아닌 네이버페이 수수료와 부가세가 포함된 구매자가 네이버페이를 통해 결제한 최종 금액입니다.
- ·신용카드 매출전표, 현금영수증, 기타로 구분되고 그 항목의 합계를 과세 또는 면세 매출금액으로 표시됩니다. 기타 내역은 부가세신고 시 '기타매출' 금액으로 신고해 주세요.
- ·구매확정 후 취소처리가 된 경우 취소 처리된 달에 '-'집계됩니다.
- 예) 6월 25일 구매확정, 7월 10일 구매확정 후 취소처리 시 6월 부가세 신고내역에는 "+"집계, 7월 부가세 신고내역에는 "-" 집계

| 기간 2017.07 🗔 - 2017.12 🗔 검색 |         |         |        |      |      |       |  |  |  |
|-----------------------------|---------|---------|--------|------|------|-------|--|--|--|
| 부가세                         | 고네 매츠그애 | 며네 매츠그애 | 신용카드   | 현금영  |      |       |  |  |  |
| 신고기간                        | 피제 배울음곡 | 신세 베울음곡 | 매출전표   | 소득공제 | 지출증빙 | 74    |  |  |  |
| 합계                          | 30      | 5,900   | 550    | 0    | 0    | 5,380 |  |  |  |
| 2017.07                     | 0       | 1,650   | 1,550  | 0    | 0    | 100   |  |  |  |
| 2017.08                     | 0       | 2,020   | 1,000  | 0    | 0    | 1,020 |  |  |  |
| 2017.09                     | 0       | 1,020   | 0      | 0    | 0    | 1,020 |  |  |  |
| 2017.10                     | 0       | 1,490   | -2,000 | 0    | 0    | 3,490 |  |  |  |
| 2017.11                     | 30      | -280    | 0      | 0    | 0    | -250  |  |  |  |

·신용카드 매출전표 : 신용카드 결제(신용카드 일반, 카드 간편결제)

·현금영수증 : 현금성 결제(무통장입금, 실시간 계좌이체, 계좌 간편결제) + 네이버페이 포인트 현금성 충전

·기타 : PG결제건, PG정산 조정금액, 휴대폰 결제(휴대폰 일반, 휴대폰 간편결제), 부분취소로 인해 발생한 배송비 변동금액, 네이버페이 포인트(현금성 외 충전건 및 무상), 네이버 발행쿠폰

![](_page_22_Picture_17.jpeg)

### 3-2. 부가세 신고 (1/2)

#### 부가세 신고

- ·부가세신고 시 참고하실 수 있는 매출 내역에 대한 확인이 가능한 화면입니다.
- ·매월 1일~말일까지 '정산 기준일' 기준으로 익월 3일 이내 확인할 수 있습니다.
- ·부가세신고 자료는 '정산 기준일' 기준으로 작성된 자료로, 실제 '정산완료일' 자료와는 차이가 있습니다.
- ·부가세신고 자료는 신용카드 매출전표(신용카드 일반, 체크카드 일반, 카드 간편결제), 현금영수증(무통장입금, 실시간 계좌이체, 계좌 간편결제, 네이버페이 포인트 현금성 충전), 기타 항목으로 구분하여 제공됩니다.
- •부가세 자료 '기타' 항목은 '휴대폰/네이버페이 포인트 (현금성 외 충전 건 무상), 네이버에서 발행한 쿠폰정산 금액이 표기됩니다.
- 현금성 결제건은 구매자 현금영수증 신청 여부와 무관하게 '현금영수증' 항목에 노출되며 국세청으로 자동 전송됩니다.

#### 1 조회하기

- ·최대 12개월 단위로 조회 가능합니다.
- •정산 기준일 자료이므로, 정산 완료일 기준의 매출 자료와는
- ·금액 차이가 있을 수 있습니다.

#### 2 월별 내역

- •월별 부가세 신고 과/면세 금액과 결제수단별 금액을 제공합니다
- ·과/면세 구분은 국세청에서 전송된 사업자 유형에 따라 구분됩니다.
- •월별 내역의 '신고연월' 클릭 시, 하단에 월간 상세 내역이 노출됩니다.

#### 3 월별 내역 다운

•조회하신 월별내역 결과를 엑셀로 다운로드 받아 관리하실 수 있습니다.

![](_page_23_Figure_18.jpeg)

![](_page_23_Picture_20.jpeg)

| 과면세 구분 상세내역 |           |            | 내역      |        |        |
|-------------|-----------|------------|---------|--------|--------|
| ž⊐0И        | 며세미사초그어   | 시요카드 매추저포  | 현금영수증   |        | 7154   |
| 204         | 금액 면제배울금액 | 신당시드 베일인포  | 소득공제    | 지출증빙   | 2 I FL |
| )           | 0         | 0          | 0       | 0      | 0      |
| )           | 0         | 0          | 0       | 0      | 0      |
| 3,000       | 0         | 14,000,000 | 10,000  | 10,000 | 3,000  |
| 4,500       | 0         | 21,000,000 | 200,000 | 30,000 | 4,500  |
|             |           |            |         |        |        |

|              |           |           |      |       | 6        |
|--------------|-----------|-----------|------|-------|----------|
|              |           |           |      |       | 3 물별내역 대 |
| 과면서          | 네구분       |           | 상서   | 내역    |          |
|              | 머니미국 그야   | 시오키드 매출거표 | 현금   | 경수증   | 7151     |
| 에베울금액 언제배울금액 | 신용가드 배울신표 | 소득공제      | 지출증빙 | > I⊏t |          |
| 0            | 0         | 0         | 0    | 0     | 0        |
|              |           |           |      |       |          |

| 예약성을 가장잡을/ 위난의 예술시표되는 금속 시에가 있을 수 있습니다.<br>있습니다. |    |     |  |  |
|--------------------------------------------------|----|-----|--|--|
|                                                  |    |     |  |  |
|                                                  | 검색 | 초기화 |  |  |
|                                                  |    |     |  |  |

### 3-2. 부가세 신고 (1/2)

#### 1 월간 상세 내역

・일자별 세부 매출금액 확인이 가능합니다.

#### 2 부가세신고 일별상세팝업

・'일자' 클릭 시 해당 일자의 주문 건별 상세 내역 팝업이 노출됩니다.

#### 3 일별내역 다운 / 건별내역 다운

·조회하신 내역에 대해 엑셀로 다운로드 받아 관리하실 수 있습니다. ·조회하신 내역에 대해 주문건별로도 엑셀 다운로드가 가능합니다.

| 1                             |            |
|-------------------------------|------------|
| 월별 내역                         |            |
|                               |            |
| 부가세 신고기간                      | 과세매출금액     |
| 합계                            | 0          |
| 2022.01                       | 0          |
| 2022.02                       | 14,023,000 |
| 2022.03                       | 21,234,500 |
|                               |            |
| 월간 상세 내역                      |            |
| 정산 기준일                        | 총 매출금액     |
| 2022.02.04                    | 5,500      |
| 2 <u>022.02.0<del>5</del></u> | 1,800      |
| 2022.02.06                    | -7,200     |
| 2022.02.07                    | 2,000      |
| 2022.02.13                    | -100       |
| 2022.02.19                    | -2,000     |
| 2022.02.20                    | 0          |
| 2022.02.27                    | 140        |

| ☑ 월별내역 다운   |            |            |         |        |       |  |  |  |
|-------------|------------|------------|---------|--------|-------|--|--|--|
| 과면세 구분 상세내역 |            |            |         |        |       |  |  |  |
|             | 머니미지 국 그 아 | 시오리드 메츠거프  | 현금위     | 경수증    | 7151  |  |  |  |
|             | 면세배줄금액     | 신용가느 배울신표  | 소득공제    | 지출증빙   | ∕I⊏r  |  |  |  |
|             | 0          | 0          | 0       | 0      | 0     |  |  |  |
|             | 0          | 0          | 0       | 0      | 0     |  |  |  |
|             | 0          | 14,000,000 | 10,000  | 10,000 | 3,000 |  |  |  |
|             | 0          | 21,000,000 | 200,000 | 30,000 | 4,500 |  |  |  |
|             |            |            |         |        |       |  |  |  |

|                |        |           | 9                 |                  | × 9     | 일별내역 다운 | ☑ 건별내역 다운               |
|----------------|--------|-----------|-------------------|------------------|---------|---------|-------------------------|
| 라세매출금액         | 면세매출금액 | 신용카드 매출전표 | 3<br>부가세신고 일별상세팝업 |                  |         |         | ×                       |
|                |        |           | 기준일: 2022.02.04   |                  |         |         | ⊠ 엑셀다운                  |
| 5,500<br>1,800 | 0      | 5,500     | 주문번호              | 상품 주문번호          | 구분      |         | 상품명                     |
| -7,200         | 0      | -7,200    | 2022389472984738  | 2022399472984738 | 결제수단 정산 |         | 네이버페이 상품1               |
| 2,000          | 0      | 2,000     | 2020020471572940  | 2020020411943620 | 결제수단 정산 |         | 네이버페이 상품2               |
| -100           | 0      | -100      | 2020020471623620  | 2020020412027170 | 결제수단 정산 |         | 네이버페이 <mark>상</mark> 품3 |
| -2,000         | 0      | -2,000    | 2020020472068540  | 2020020412754540 | 결제수단 정산 |         | 네이버페이 상품4               |
| 0              | 0      | 0         | 4                 |                  |         |         | F                       |
| 140            | 0      | 0         |                   | 1                |         |         |                         |
|                |        |           |                   | 확인               |         |         |                         |
|                |        |           |                   |                  |         |         |                         |

![](_page_24_Picture_11.jpeg)

- •세금계산서 발행 공급자는 '네이버파이낸셜'로 발행됩니다.
- ·네이버페이 주문관리 수수료 / 판매자 귀책으로 발생한 지정반품 택배비 (네이버페이 지정택배)
- 3. 세금계산서 발행 품목
- ·이미 세금계산서가 발행된 구매확정 주문건이 익월 이후 구매확정 후 취소처리 될 경우, 취소처리 해당 월의 세금계산서에서 마이너스 처리되어 계산됩니다.
- 2. 세금계산서 기발행된 주문의 취소 발생 시

1. 세금계산서 발급기준

4-1. 세금계산서 발행 정책

![](_page_25_Picture_8.jpeg)

예) 2022.04.01 ~2022.04.30 구매확정된 주문 건 기준, 5월에 구매확정 후 취소 시 5월 세금계산서 내역에 마이너스로 포함

ㆍ세금계산서는 매월 1일 ~ 말일 까지의 구매확정된 주문 건의 수수료에 대해서 영업일 기준 다음달 3일 이내 확인할 수 있습니다. 예) 2022.04.01 ~ 2022.04.30 구매확정된 주문건 기준 / 영업일 기준 다음달 3일 (2022.05.01 ~ 2022.05.06 이내) 발행

### 4-2. 세금계산서 → 발행내역

![](_page_26_Figure_1.jpeg)

#### 1 조회하기

·최대 1년 단위로 조회 가능합니다.

•발행 상태 및 신고 상태에 따라 구분하여 조회가 가능합니다.

#### 2 조회결과 요약

•조회한 내역의 세금계산서 발행건수, 공급가액, 세액의 합계입니다.

#### 3 세금계산서 출력

·조회된 결과를 클릭하거나, 체크박스 체크 후 세금계산서 출력을 누르면 세금계산서를 출력할 수 있습니다.

#### ④ 엑셀다운

•조회된 결과를 클릭하거나, 체크박스 체크 후 세금계산서 출력을 누르면 세금계산서를 출력할 수 있습니다.

27 네이버페이센터 주문형 정산관리

|   | 세          | 금계산서           |                                   |                |
|---|------------|----------------|-----------------------------------|----------------|
|   |            | 발행내역   발행      | 예정 내역                             |                |
|   | 판미         | NH에 발행 된 전자세금계 | 산서를 확인하실 수                        | 있습니다.          |
|   | 조회하        | 기              | 전체                                |                |
|   | 발행상        | Ell            | <mark>전체</mark><br>교부<br>교부확인     |                |
|   | 신고상        | EH             | 겨체                                |                |
|   | 조회기건       |                | 신제<br>미신고<br>접수완료<br>신고완료<br>신고실패 |                |
|   |            |                |                                   |                |
| 6 | <u>⊼</u> ā | 기간             | 2022.03                           | ~              |
|   | 건수         |                |                                   |                |
|   |            | 작성일기           | ιŀ                                | ÷              |
|   |            | 2021-05-31     |                                   | 네이버파이          |
|   |            | 2021-04-30     |                                   | <u>네이버 주</u> 4 |
|   |            |                |                                   |                |

.

![](_page_26_Picture_14.jpeg)

| 22.01          | 분기선택 · 최대          | 최대 1년 이내에서<br>검색<br>1년 이내에서 조회하실 수 있습니다. | 조회하실 수 있습니다.<br>초기화 | 3<br>세금계산서 출 | 출력 4       |
|----------------|--------------------|------------------------------------------|---------------------|--------------|------------|
| 2              | 2건 공급가액            |                                          | <b>118,017원</b> 세액  |              | 11,801원    |
| 급자             | 품목                 | 공급가액                                     | 세액                  | 발행상태         | 신고상태       |
| <u>배셜 주식회사</u> | <u>네이버페이 결제수수료</u> | <u>8,571</u>                             | <u>857</u>          | <u>교부</u>    | <u>미신고</u> |
| 킨사             | <u>네이버페이 결제수수료</u> | <u>109,446</u>                           | <u>10,944</u>       | <u>교부</u>    | 미신고        |

# 4-3. 세금계산서 → 발행 예정 내역

#### 세금계산서 발행 예정 내역

- · 판매자님께 발행 예정인 전자세금계산서를 확인하실 수 있는 화면입니다.
- ·발행 예정 내역은 세금계산서 발행이 완료 전 발행 예정인 금액이 노출됩니다.
- •매월 1일 오전부터 확인 가능합니다.
- · 발행예정 내역은 참고용 자료이며, 정확한 세금계산서 발행 금액은 반드시 '발행 내역'에서 확인해 주세요.
  · 2017년 4월 이후 데이터부터 조회 가능합니다.

#### 1 조회하기

・월별, 또는 분기 단위로 조회 가능합니다.

・최대 1년 단위로 조회 가능합니다.

#### 2 조회하기

·조회한 내역의 세금계산서 발행예정건수, 공급가액, 세액의 합계입니다.

#### 3 조회하기

・조회한 월별로 공급대가, 공급가액, 세액을 확인할 수 있습니다.

| <u> </u>                            |                             |                                                                                    |                   |               |
|-------------------------------------|-----------------------------|------------------------------------------------------------------------------------|-------------------|---------------|
| <u>2022.03</u>                      | ~ 2022.03                   | 분기선택 ▼ 2017년 4월 이후<br>분기선택                                                         | 호부터 조회하실 수 있습니다.  |               |
|                                     |                             | 1분기<br>2분기<br>3분기 검색                                                               | 초기화               |               |
| · 발행예정 내역은 참고용 자료이며, 정확한 세금계산서 발행 등 | 금액은 반드시 '발행 내역'에서 확인해 주세요.  | 4분기<br>상반기<br>하반기                                                                  |                   |               |
|                                     |                             |                                                                                    |                   |               |
| 건수                                  | 2건 공급가역                     | H                                                                                  | <b>300원</b> 세액    | 3             |
|                                     |                             |                                                                                    | _                 |               |
|                                     |                             | 검색 초기화                                                                             |                   |               |
| 작성일자                                | 공급자                         | 검색 초기화<br>공급대가                                                                     | 공급가액              | 세액            |
| 작성일자<br>2022.02                     | 공급자<br>네이버 주식회사             | 검색     초기화       공급대가     27                                                       | 공급가액<br>25        | 세액<br>2       |
| 작성일자<br>2022.02<br>2022.01          | 공급자<br>네이버 주식회사<br>네이버 주식회사 | 검색       초기화         공급대가       27         303       303                           | 공급가액<br>25<br>275 | 세액<br>2<br>28 |
| 작성일자<br>2022.02<br>2022.01          | 공급자<br>네이버 주식회사<br>네이버 주식회사 | 검색     초기화       공급대가       27       303       1                                   | 공급가액<br>25<br>275 | 세액<br>2<br>28 |
| 작성일자<br>2022.02<br>2022.01          | 공급자<br>네이버 주식회사<br>네이버 주식회사 | 검색       초기화         공급대가         27         303         1         데이터가 존재하지 않습니다. | 공급가액<br>25<br>275 | 세액<br>2<br>28 |

28 네이버페이 정산관리 가이드

![](_page_27_Picture_15.jpeg)

### 5-1. 충전금 정책

충전금은 판매 대금을 정산 받을 수 있는 예치금 수단으로 가맹점 정보에 등록된 계좌로 출금 요청이 가능합니다. 충전금 보유한도는 제한은 없으며 최대 보유기간은 최종 적립, 충전, 사용한 때로부터 5년입니다. 보유기간이 지나면 자동 소멸되므로 사용기간을 미리 확인해 주세요.

### 1. 충천금 충전하기

충전 수단 구분

・일반 충전 : 무통장입금(가상계좌), 실시간 계좌이체

·마이너스 충전 : 무통장입금(가상계좌), 실시간 계좌이체, 신용카드

#### 충전 수단별 충전한도

·신용카드 : 최저 1,000원 ~ 최대 500만원

- ·실시간 계좌이체 : 최저 1,000원 ~ 최대 200만원
- ·신용카드 : 최저 1,000원 ~ 최대 500만원

### 2. 충전금 출금하기

- ·충전금 출금은 즉시출금/예약출금 두 가지 방법 중 선택하실 수 있습니다.
- ・최소 출금 가능 금액은 1원이며, 최대 한도는 일반출금의 경우 50억원 미만이고, 예약출금의 경우 1억원 미만입니다.(1일 최대 1회 출금 가능)
- · 출금신청 취소는 신청일 당일 24시까지만 '출금 신청 중 내역보기' 메뉴에서 가능합니다.

#### 즉시출금

출금하기 버튼을 누르시면 신청 당일 + 1영업일에 설정하신 계좌로 입금됩니다.

#### 예약출금

예약출금은 설정한 금액 조건을 만족한 경우 신청일 조건에 따라 출금됩니다. ※ 참고. 출금 신청 시 별도의 송금수수료는 없습니다

![](_page_28_Picture_20.jpeg)

### 5-2. 충전금 → 내역조회

#### 충전금 내역 조회

·충전금 전체 내역에 대해 조회할 수 있는 화면입니다. ·충전금은 판매대금을 정산 받을 수 있는 예치금 수단입니다. · 충전금 보유한도는 제한은 없으며 최대 보유기간은 최종 적립, 충전, 사용한 때로부터 5년입니다. • 보유기간이 지나면 자동 소멸되므로 사용기간을 미리 확인해 주세요.

#### 충전금 내역 요약

- ・내가 가진 충전금 전체 (사용 가능한 충전금 + 출금 신청중 충전금 + 상계 예정 충전금)
- ·사용가능한 충전금
- 사용이 가능한 충전금입니다.
- · 출금 신청 중 충전금
- 다음 영업일에 출금이 진행될 충전금 입니다.
- ·상계 예정 충전금 - 마이너스 충전금으로 상계 예정인 충전금입니다.

#### 2 조회하기

- •일별/월별 조회가 가능하며, 최대 1년 단위로 조회 가능합니다.
- ·충전/결제/출금 내역을 구분 또는 전체 내역 일괄 확인이 가능합니다.

#### 3 조회결과

- ·충전금 증감에 대한 세부 내역 조회가 가능합니다.
- •내용 클릭 시, [정산내역 > 일별 정산내역] 새 창이 뜨며 해당 충전금 거래내역에 대한 세부 내역을 확인하실 수 있습니다.

| -1,9    | 921,111원<br>중간 | · ○ 0원<br>2금 편대 | 6 0원          | 6 0원                                   |                      |                        |  |
|---------|----------------|-----------------|---------------|----------------------------------------|----------------------|------------------------|--|
| 조회하기    |                |                 |               |                                        |                      |                        |  |
| 조회기준    | 일별보기           |                 | 월별보기          |                                        |                      |                        |  |
| 조회기간    | 2022.01.01     | ~ 2022.01.07    | 회대 1년 이내에서 조회 | 하실 수 있습니다.                             | 을 신청 등 중신<br>6<br>0원 | 음 이원 정세 에상 충진금<br>C 0원 |  |
| 내역구분    | 전체 내역          |                 |               |                                        |                      |                        |  |
|         | 전체 내역          |                 |               |                                        |                      |                        |  |
|         | 충전 내역          |                 |               | 그                                      |                      |                        |  |
|         | 결제 내역          |                 |               | ~~~~~~~~~~~~~~~~~~~~~~~~~~~~~~~~~~~~~~ |                      |                        |  |
|         | 출금 내역          |                 |               |                                        |                      |                        |  |
|         | 내먹             | 구분 전체 내역        | · ·           |                                        |                      |                        |  |
|         |                |                 |               |                                        |                      |                        |  |
| 조회결과    | 0171           |                 | 7.4           |                                        |                      |                        |  |
|         | 일주             |                 | <u> </u>      | 내용                                     |                      | 금액                     |  |
|         | .07 01:24      | 결제              |               | 마이너스 정산                                |                      | -973                   |  |
| 2022.01 |                |                 |               | 마이너스 정사                                |                      | -1,945                 |  |
| 2022.01 | .06 01:24      | 결제              |               |                                        |                      |                        |  |

![](_page_29_Picture_18.jpeg)

| 구분 | 내용      | 금액     | 잔액         |
|----|---------|--------|------------|
| 제  | 마이너스 정산 | -973   | -1,930,836 |
| 제  | 마이너스 정산 | -1,945 | -1,929,863 |
| 전  | 정산      | 3,890  | -1,927,918 |
|    |         |        |            |

### 5-3. 충전금 → 충전하기

![](_page_30_Figure_1.jpeg)

| <ol> <li>충전하기</li> </ol> |
|--------------------------|
|--------------------------|

- ·신용카드
- 마이너스 충전 시에만 신용카드를 통한 충전이 가능합니다.

- ·실시간 계솨이제

- 23시 이후에는 은행 별 이용 가능 시간을 미리 확인해주세요.

- 충전하기 버튼을 클릭하신 후 결제 창에서 이체하실 계좌정보를

- 팝업 화면에 안내된 계좌번호로 입금하시면 충전이 완료됩니다.

- 회원님의 계좌에서 바로 이체되는 서비스이며 수수료는 무료입니다.

| 시 | 1176 | 궤지 |  |
|---|------|----|--|

|  |  | - | 1 | - ( | 0 | - |  |
|--|--|---|---|-----|---|---|--|
|  |  |   |   |     |   |   |  |
|  |  |   |   |     |   |   |  |

・무통장입금(가상계좌)

- 입력해 주세요. (이체 시 공인 인증서 필요)

- 은행 선택 후 충전하기 버튼을 클릭해 주세요.

31 네이버페이센터 주문형 정산관리

충전금 관리 🕕 1일 1회에 한하여 '출금하기' 메뉴를 (1 충전하기 🛈 결제 수단 👔 신용카드 실 충전할 금액 1,921,111 은행선택 기업은행 • 결제정보 제공동의 결제 대행/ 결제 정보 무통장입금 이용안내 이용안내

![](_page_30_Picture_24.jpeg)

| 1가세신고   세금계산서   충 <b>전금</b>                           |
|-------------------------------------------------------|
|                                                       |
|                                                       |
|                                                       |
|                                                       |
|                                                       |
| · 동해 출금이 가능합니다. 출금요정 시 1영업일 후 입금됩니다.                  |
|                                                       |
| 내가 가진 충전금 전체 🛈 🕞 사용 가능한 충전금 🚍 출금 신청 중 충전금 🔤 상계 예정 충전금 |
| □ 2 -1,921,111원 □ 2 0원 □ 2 0원 □ 2 0원                  |
|                                                       |
|                                                       |
|                                                       |
|                                                       |
| 실시간계좌이체 무통강입금(가상계좌)                                   |
|                                                       |
| 원 5만원 30만원 50만원 100만원 300만원 500만원                     |
|                                                       |
|                                                       |
|                                                       |
|                                                       |
| 사별 정보 제공 안내                                           |
|                                                       |
|                                                       |
|                                                       |
|                                                       |
| 충전하기                                                  |
|                                                       |

### 5-4. 충전금 → 출금하기

#### 충전금 충전하기

- ·충전금 잔액을 출금하실 수 있는 화면입니다.
- · 회원정보에 등록되어 있는 계좌로 출금되며, 계좌 변경 시 변경심사 완료일 +1 영업일부터 변경된 계좌로 이체됩니다.
- · 보유하신 충전금은 50억원 이내에서 1일 1회에 한해 출금이 가능합니다.
- · 충전금은 출금요청일 이후 1영업일에 회원님의 계좌로 입금됩니다.
- ·매일 00:00 ~ 02:59에는 시스템 점검으로 인해 충전금 출금이 불가합니다.

#### 1 출금하기

- · 출금방법을 선택할 수 있습니다.
- ・출금하기(즉시 출금)
- 신청 당일 +1 영업일에 설정하신 계좌로 입금됩니다.
- 출금 신청 가능 시간은 매일 03:00 ~ 24:00이며, 00:00 ~ 02:59 에는 시스템 점검으로 인해 출금 신청이 불가합니다.

#### ·예약출금

- 일별/월별 조회가 가능하며, 최대 1년 단위로 조회 가능합니다.
- 충전/결제/출금 내역을 구분 또는 전체 내역 일괄 확인이 가능합니다.

![](_page_31_Figure_15.jpeg)

![](_page_31_Picture_17.jpeg)

| 금액(원) | 출금계좌                | 출금상태 | 출금신청경로 출금신청 취소 |         |
|-------|---------------------|------|----------------|---------|
| 액(원)  | 출금계좌                | 출금상태 | 출금신청경로         | 출금신청 취소 |
| 0,000 | 신한은행 1102****** 배한익 | 출금예정 | 예약출금           | 취소 불가능  |

| 기 출금하기            |                                  |                     |               |  |
|-------------------|----------------------------------|---------------------|---------------|--|
| 하기' 메뉴를 통해 출금이 가능 | 합니다. 출금요청 시 1영업일 후 입금됩니다.        |                     |               |  |
| 내가 기<br>-1,92     | 전 충전금 전체 ① 사용 가능한 충전금 21,111원 0원 | 출금 신청 중 충전금<br>6 0원 | 실제 예정 충전금<br> |  |
|                   |                                  |                     |               |  |
| 예약출금              |                                  |                     |               |  |
| 10만원 50만원         | 100만원 300만원 500만원                |                     |               |  |
|                   | 계좌번호                             |                     | 예금주           |  |
|                   | 206002*****                      |                     | 이은진           |  |
|                   |                                  |                     |               |  |

충전금

![](_page_32_Picture_0.jpeg)

### 기타 궁금한 점은 **네이버페이 가맹점 고객센터 톡톡**이나 **1:1 문의하기**로 연락 주시면 친절히 답변 드리겠습니다.

![](_page_32_Picture_2.jpeg)

![](_page_32_Picture_3.jpeg)

![](_page_32_Picture_4.jpeg)